## Verkkotietopiste.fi

## PALVELUN KÄYTTÖOHJEET VERKKOTOIMIJOILLE

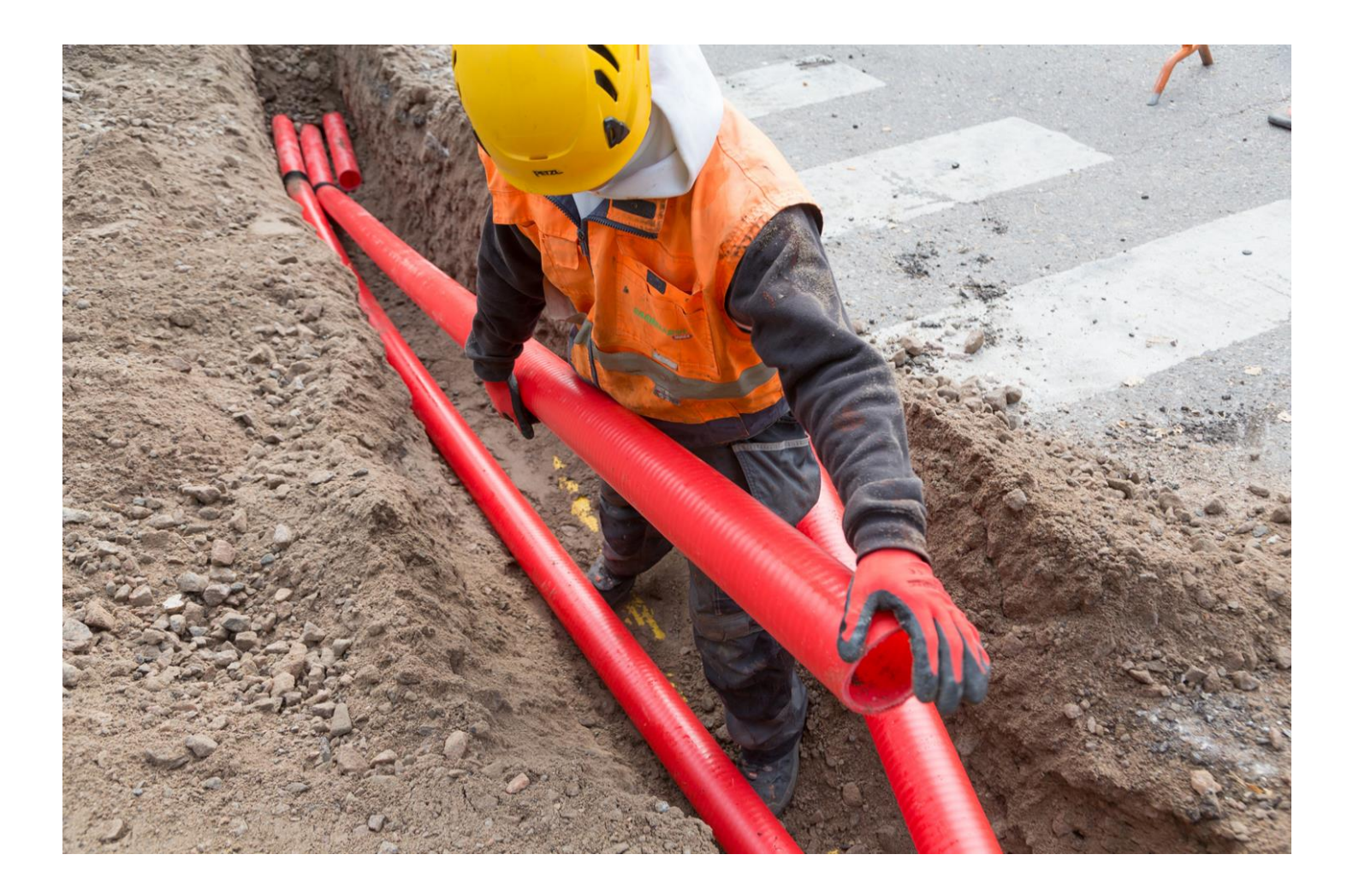

25.5.2022

### Sisältö

| 1 | Johda  | anto                                                  | 3  |
|---|--------|-------------------------------------------------------|----|
| 2 | Palve  | eluun kirjautuminen yritysasiakkaana                  | 4  |
|   | 2.1    | Yritysasiakkaan näkymä                                | 5  |
|   | 2.2    | Palvelun perusnäkymä yritysasiakkaille                | 6  |
| 3 | Verk   | on tai rakentamissuunnitelman tallentaminen           | 7  |
|   | 3.1    | Verkon tietojen lisääminen                            | 8  |
|   | 3.2    | Aluerajaus ja piirtotoiminnot                         |    |
|   | 3.3    | Tietojen tallennus                                    |    |
|   | 3.4    | Rakentamissuunnitelman lisääminen                     |    |
|   | 3.5    | Rakennuslupatiedot                                    |    |
| 4 | Verk   | kotietojen ja rakennushankkeiden hakeminen            |    |
|   | 4.1    | Verkkotietojen ja rakentamissuunnitelmien hakeminen   |    |
|   | 4.2    | Yhteydenotot                                          |    |
|   | 4.3    | Organisaatiokohtaiset viestiasetukset ja muistutukset |    |
| 5 | Alue   | rajaus ja piirtotoiminnot                             |    |
| 6 | Sijoit | uspaikat                                              |    |
|   | 6.1    | Sijoituspaikan tietojen lisääminen                    |    |
|   | 6.2    | Aluerajaus ja piirtotoiminnot                         |    |
|   | 6.3    | Tietojen tallennus                                    |    |
|   | 6.4    | Sijoituspaikan hakeminen                              |    |
|   | 6.5    | Hakutulokset                                          |    |
| 7 | Piens  | solutukiasemat                                        | 23 |
|   | 7.1    | Piensolutukiaseman tietojen lisääminen                |    |
|   | 7.2    | Tietojen tallennus                                    |    |
|   | 7.3    | Omien pientukiasemien haku                            | 24 |
|   | 7.4    | Hakutulokset                                          | 24 |
|   | 7.5    | Piensolutukiaseman muokkaus ja poisto                 |    |
| 8 | Liityı | ntäpisteet                                            |    |
|   | 8.1    | Liityntäpisteen lisäys                                |    |
|   | 8.2    | Liityntäpisteen tietojen tallennus                    |    |
|   | 8.3    | Omien liityntäpisteiden haku                          |    |
|   | 8.4    | Hakutulokset                                          |    |
|   | 8.5    | Liityntäpisteen muokkaus ja poisto                    |    |
| 9 | Vastu  | ıualueet                                              |    |
|   | 9.1    | Vastuualueiden lisäys                                 |    |

|    | 9.2     | Vastuualueiden haku                       | 29 |
|----|---------|-------------------------------------------|----|
|    | 9.3     | Vastuualueiden muokkaus ja poisto         | 30 |
| 10 | Toimit  | usvarmuusalueet                           | 30 |
|    | 10.1    | Toimitusvarmuusalueen tallennus           | 30 |
|    | 10.2    | Toimitusvarmuusalueen haku                | 31 |
|    | 10.3    | Toimitusvarmuusalueen muokkaus tai poisto | 31 |
| 11 | Hakuva  | ahdit                                     | 32 |
| 12 | Viestit |                                           | 32 |
| 13 | Sähköi  | nen rajapinta                             | 33 |
| 14 | Palvelı | ın käyttöohjeet                           | 34 |

## 1 Johdanto

Verkkotietopiste.fi-palvelulla tavoitellaan viestintä-, energia-, liikenne- ja vesihuoltoverkkojen yhteisrakentamista ja yhteiskäyttöä. Tavoitteena on edistää viestintäverkkojen ja sähköverkkojen rakentamista ja alentaa verkkojen rakentamiskustannuksia eri verkkotoimijoiden yhteistoimintaa lisäämällä.

Yhteiskunnan kannalta keskeisiin infrastruktuuriverkkoihin liittyvällä yhteistyöllä saavutetaan myös yhteiskunnallisia säästöjä ja hyötyjä. Lisäksi palvelun tavoitteena on vähentää maaurakoinnista aiheutuvia vikatilanteita. Verkkotietopiste.fi-palvelun avulla tiedon hakijan on mahdollista tavoittaa eri verkkotoimittajat, joilla jo on tai jotka suunnittelevat rakentavansa verkkoinfrastruktuuria sekä saada tietoa mahdollisista yhteisrakentamishankkeista.

Verkkoinfrastruktuurin yhteisrakentamisesta ja -käytöstä annettu laki (<u>yhteisrakentamislaki, 276/2016</u>) velvoittaa verkkotoimijat ja viranomaiset toimittamaan verkon rakentamissuunnitelmia sekä olemassa olevia verkkoja koskevat tiedot verkkotietopiste.fi-palveluun. Verkkotoimijoiden tehtävänä on syöttää palveluun tiedot olemassa olevista verkoistaan sekä verkkojen rakentamissuunnitelmista.

Tämä käyttöohje on laadittu erityisesti verkkotoimijan näkökulmasta. Käyttöohjeessa kuvataan palveluun kirjautuminen, verkon ja rakentamissuunnitelman tietojen tallentaminen, ohjaus rakentamislupamenettelyiden yleiskuvaukseen, verkkotietojen ja rakentamissuunnitelmien haku sekä yhteydenotto verkkotoimijoihin järjestelmän kautta.

Lataa ajantasainen käyttöohje <u>Verkkotietopiste-palvelun sisäänkirjautumissivulta</u>. Palvelun etusivulta löytyy myös vastauksia usein kysyttyihin kysymyksiin (<u>Verkkotietopiste UKK</u>)

#### Verkkotietopisteen käyttäjätuki palvelee

P. 010 347 4935 | Sähköposti: verkkotietopiste@johtotieto.fi

## 2 Palveluun kirjautuminen yritysasiakkaana

Verkkotietopiste.fi-palveluun kirjautumisessa käytetään vahvaa tunnustautumista, joka edellyttää yritysasiakkailta kirjautumista Suomi.fi-tunnistuksella.

Yritysasiakkaalla voi olla edustus useampaan verkkotoimijaan, jolloin käyttäjän tulee kirjautumisen yhteydessä valita edustettava yritys.

#### Kirjaudu sisään palveluun

1.

#### Klikkaa "Kirjaudu sisään"

Etusivulla pääset kirjautumaan sisään Verkkotietopisteeseen. Sivulla on linkki PDF-tiedostoon, jossa on tarkemmat ohjeet kirjautumiseen. Linkkien takaa löytyvät myös palvelun käyttöohjeet verkkotoimijoille sekä tiedon hakijoille, sähköisen rajapinnan ohje niille, jotka haluavat tuoda verkkotiedot tai rakentamissuunnitelmien tiedot palveluun mieluummin suoraan omista järjestelmistään sähköisen rajapinnan kautta.

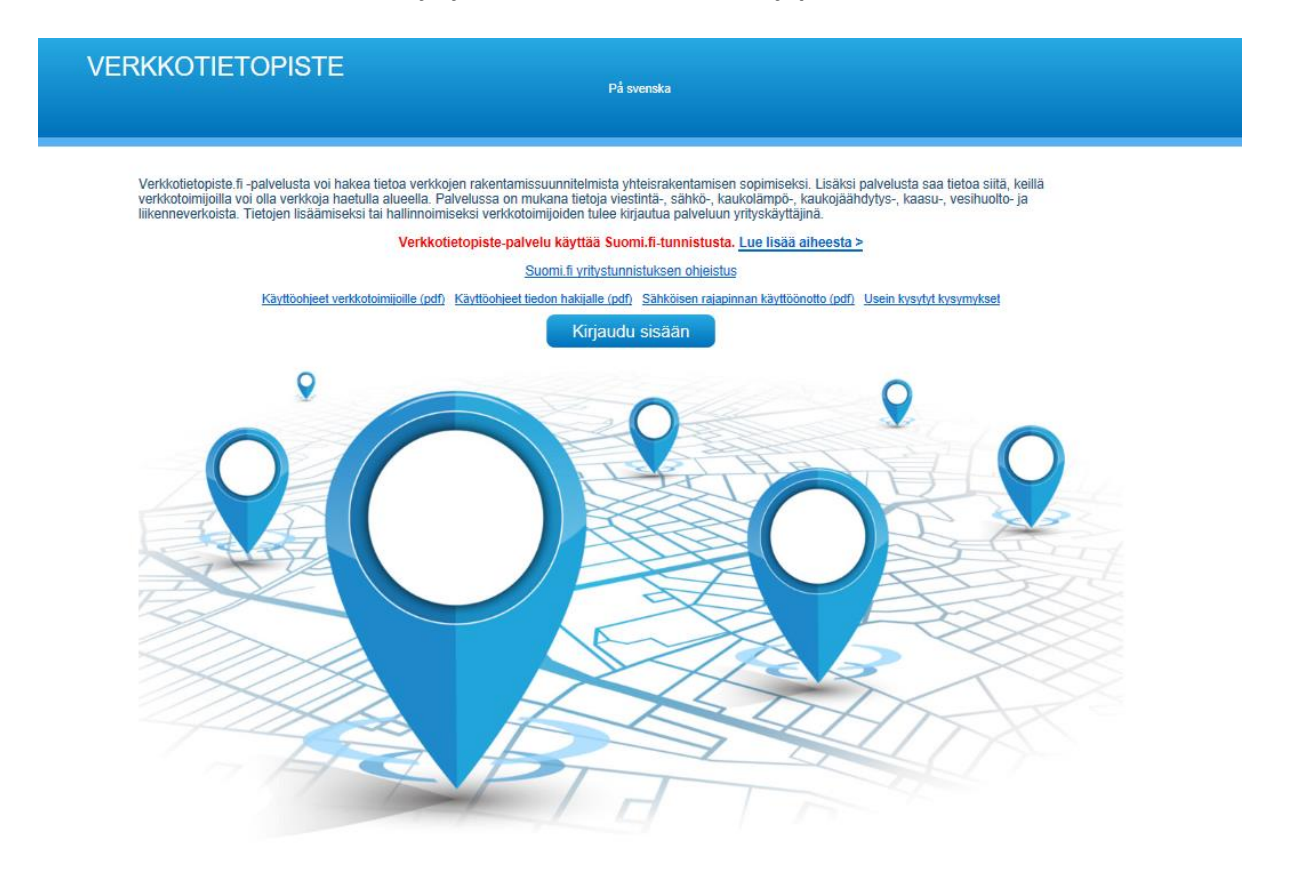

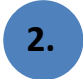

#### Valitse tunnistustapa: Suomi.fi-tunnistus

Kun tarkoituksesi on käyttää palvelua yritysasiakkaana, valitse tunnistustavaksi yritysasiakas.

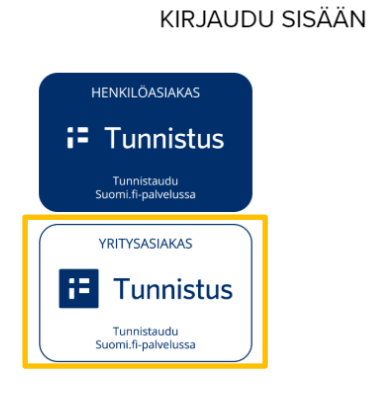

## 3. Tunnistautuminen

Suomi.fi-tunnistuksessa käytetään henkilökohtaisia pankkitunnuksia, varmennekorttia tai mobiilivarmennetta.

Sisäänkirjautumissivulta löydät linkit kirjautumista koskeviin ohjeisiin.

#### 2.1 Yritysasiakkaan näkymä

Yritysasiakkaana Verkkotietopisteeseen kirjautuville palvelu avautuu etusivulle, jossa on näkymä verkkotoimijoiden omiin rakennussuunnitelmiin, verkkoalueisiin sekä vanhentuneihin verkkosuunnitelmiin.

#### 2.2 Palvelun perusnäkymä yritysasiakkaille

Δ.

Kirjauduttuasi palveluun sinulle avautuu aloitusnäkymä. Alla esitellään etusivun sisältö ja seuraavissa luvuissa kuvataan palvelun toiminnot.

| 1.                          | Navigointi sovelluks                                                                     | essa                       |                                                                                                    |                     |                                                                                                    |                                                      |                                         |
|-----------------------------|------------------------------------------------------------------------------------------|----------------------------|----------------------------------------------------------------------------------------------------|---------------------|----------------------------------------------------------------------------------------------------|------------------------------------------------------|-----------------------------------------|
| 2.                          | Kielen valinta                                                                           |                            |                                                                                                    |                     |                                                                                                    |                                                      |                                         |
| 3.                          | Käyttäjän tiedot, om                                                                     | nan ro                     | olin valinta sekä ulos                                                                                                    | kirjautumi          | nen                                                                                                    |                                                      |                                         |
| 4.                          | Organisaation omat<br>malla nimen perässä                                                | raken<br>a oleva           | tamissuunnitelmat, s<br>aa kuvaketta                                                                                                    | aat suunn           | itelmat näkyn                                                                                                    | nään kartalla                                        | ı paina-                                |
| 5.                          | Organisaation vanhe<br>painamalla nimen p                                                | entun<br>erässä            | eet rakennussuunnite<br>i olevaa kuvaketta                                                                                                    | lmat, saat          | suunnitelma                                                                                                    | t näkymään l                                         | kartalla                                |
| 6.                          | Organisaation omat<br>vaa kuvaketta                                                      | verko                      | it, saat verkot näkymä                                                                                                    | ään kartall         | a painamalla                                                                                                    | nimen peräs                                          | sä ole-                                 |
| 7.                          | Käyttäjätuki                                                                             |                            |                                                                                                    |                     |                                                                                                    |                                                      |                                         |
| 8.                          | Palvelun tietosuojas                                                                     | eloste                     | e ja käyttöehdot                                                                                                    |                     |                                                                                                    |                                                      |                                         |
| VE                          | RKKOTIETOPISTE                                                                           | 3                          | 2. På svenska                                                                                                    |                     | 3.                                                                                                    | testaaja7 Verkkotie<br>Verkkotietopiste_te<br>Kirjau | topiste<br>sti1 <del>▼</del><br>du ulos |
| ETU                         | ISIVU HAE VERKKOA LISÄÄ                                                                  | VERKKO                     | VIESTIT HALLINTA KÄYT                                                                                                    | TÖOHJEET            |                                                                                                    |                                                      |                                         |
| Alla ol<br>valitse          | evasta listasta ja kartasta näet palveluu<br>malla se alla olevasta listasta tai klikkaa | n tallennet<br>malla vasta | ut omat rakentamissuunnitelmat ja verk<br>aavaa aluetta kartalla.                                                                                                    | koalueet. Voit tark | astella ja muokata suunni                                                                                                    | itelman tai verkon tietoj                            | а                                       |
| Oma                         | at rakentamissuunnitelmat                                                                | Näytä<br>kartalla          | Vanhentuneet suunnitelmat                                                                                                    | Näytä<br>kartalla   | Omat verkot                                                                                                    | N<br>ko                                              | √äytä<br>artalla                        |
| <u>test</u><br>Jani<br>test | ivaan, Kaasu<br>n testi, Viestintä<br>j, Viestintä                                       | <b>\$</b>                  | Rakennussuunnitelma testi 1, Viestintä<br>Testi Lauttasaari-Kamppi, Viestintä<br>Rakennussuunnitelma testi 2, Sähkö<br>testisuunnitelma, Sähkö<br>testiviesti5, Kaasu<br>testiviesti5, Kaasu | 88888<br>•          | Testi, Harjutie 19, Lempi<br>Bodom, Sähkö<br>Espoon keskus verkko, K<br>Oulunkylä FTTH. Viestim<br>test, Kaasu<br>testiverkko, Sähkö | <u>iālā, Viestintā</u><br><u>aasu</u><br>tā          | 4 0 0 0 0 0 0                           |

tesialue, Viestintä

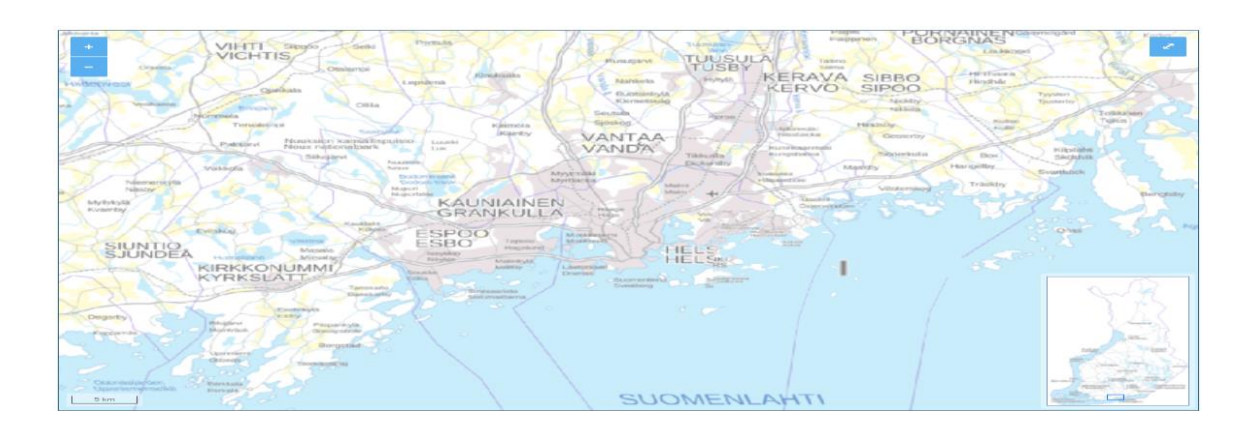

5.

0000 0000

6.

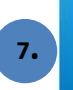

VERKKOTIETOPISTE Käyttäjätuki Puhelin: 010 347 4935 Sähköposti: verkkotietopiste@johtotietofi

Omien verkkojen ja rakentamissuunnitelmien tietoja pääsee muokkaamaan tai tarvittaessa poistamaan etusivulta kohteen nimeä klikkaamalla.

Etusivulla näytetään kartalla kohteen geometrian ja nimen lisäksi sen viivakohteiden yhteispituus. Yksittäisten viivojen pituudet näkyvät verkon lisäys/muokkaus sivulla, kun viiva valitaan kartalta.

## 3 Verkon tai rakentamissuunnitelman tallentaminen

Olemassa olevien verkkojen ja rakentamissuunnitelmien tallentaminen palvelussa tehdään Lisää verkko - välilehdeltä. Valitse välilehti sen mukaan haluatko lisätä olemassa olevan verkon vai rakentamissuunnitelman.

Kun haluat lisätä palveluun olemassa olevan verkon, siirry yläreunan navigaatiopalkin kautta Lisää verkko - kohtaan. Valitse Olemassa oleva verkko -välilehti ja täydennä lomakkeelle verkon tiedot.

| 1.<br>2. | Valitse "Lisää verkl<br>Valitse "Olemassa          | «o"<br>oleva verkko" -välilehti                                                                        |                                                                   |
|----------|----------------------------------------------------|----------------------------------------------------------------------------------------------------|-------------------------------------------------------------------|
|          | COTIETOPISTE<br>Hae verkkoa Lisää verkko           | På svenska<br>VIESTIT HALLINTA KÄYTTÖOHJEET VASTUUALUEET                                               | testaaja7 Verkkotietopiste<br>Viestintävirasto 💌<br>Kirjaudu ulos |
| _        | 1.<br>Olemassa olevan v                            | Rakentamissuunnitelma     Olemassa oleva verkko     2.       verkon lisääminen: Perustiedot (1/3)      |                                                                   |
|          | 1. Verkon nimi * 2. Verkon tyyppi * Valitse tyyppi |                                                                                                    |                                                                   |
|          | 3. Alueen rajaus *                                 | Tietoa rakentamiseen liittyvistä rakennuslupamenettelyistä<br>Rakennuslupamenettelyn yleiskuvaus (pdf) |                                                                   |

8.

Henkilörekisteriseloste Käyttöehdot

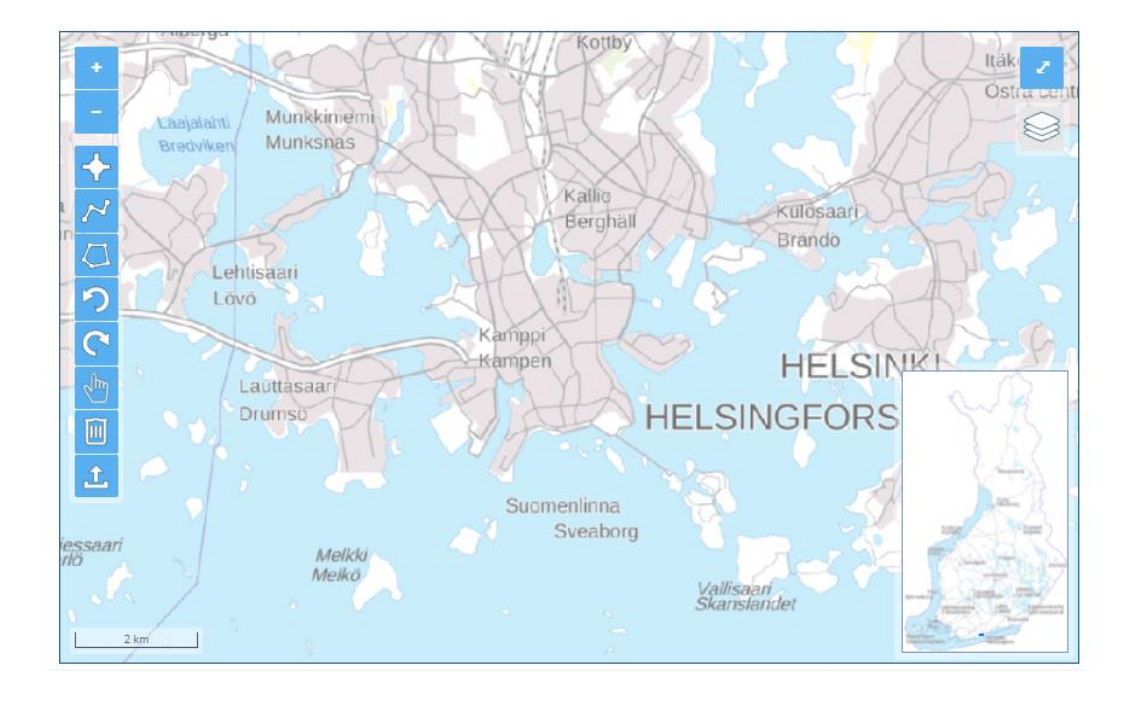

#### 3.1 Verkon tietojen lisääminen

#### 1. Verkon nimi

Ensimmäisenä verkon tietoihin syötetään verkon nimi.

#### 2. Verkon tyypin valinta

Verkon tyyppi valitaan alasvetovalikosta. Jos olet tallentamassa sähköverkkoa, sinun on lisättävä myös verkon tarkenne (pienjännite-, keskijännite- tai suurjänniteverkko). Liikenne- ja vesihuoltoverkkojen tarkenteiden käyttö on vapaaehtoisia.

#### 3. Alueen rajaus

Lomakkeen kohdassa "3. Alueen rajaus" esiintyvän kartan yläpuolella olevaan hakukenttään voidaan haettavaksi sijainniksi syöttää kadun nimi tai kunnan nimi. Haun avulla kartta voidaan kohdistaa sopivaan alkusijaintiin, kunnan nimi kohdistaa kartan kunnan keskustaajamaan. Hakusanoja ehdotetaan kolmen kirjaimen syöttämisen jälkeen. Karttaikkunan näyttämää sijaintia voi liikuttaa myös hiirellä.

| ETUSIVU | HAE VERKKOA | LISÄÄ VERKKO    | VIESTIT    | HALLINTA  | Käyttöohjeet                      | VASTUUALUEET                                                               |   |  |
|---------|-------------|-----------------|------------|-----------|-----------------------------------|----------------------------------------------------------------------------|---|--|
|         |             |                 | Rake       | entamissu | unnitelma                         | Olemassa oleva verkko                                                      |   |  |
|         | Ole         | emassa olevan   | verkon lis | sääminen: | : Perustiedot (                   | 1/3)                                                                       |   |  |
|         | 1. \        | /erkon nimi *   |            |           |                                   |                                                                            |   |  |
|         | 2. \        | /erkon tyyppi * |            |           |                                   |                                                                            |   |  |
|         | Sä          | hkö             |            |           | Pienjännitev                      | /erkko                                                                     | • |  |
|         | 3. 4        | Nueen rajaus *  |            |           | Tietoa rakentami<br>Rakennuslupan | seen liittyvistä rakennuslupamenettelyistä<br>nenettelvn vleiskuvaus (odf) |   |  |

Kun sopiva karttanäkymä on löytynyt, lisättävän verkon voi piirtää kartalle tai verkon geometrian voi ladata shape- tai dxf-tiedostosta. Karttaikkunan vasemmassa laidassa on piirtotoiminnot, joiden käyt-täminen kuvataan tarkemmin luvussa 3.2.

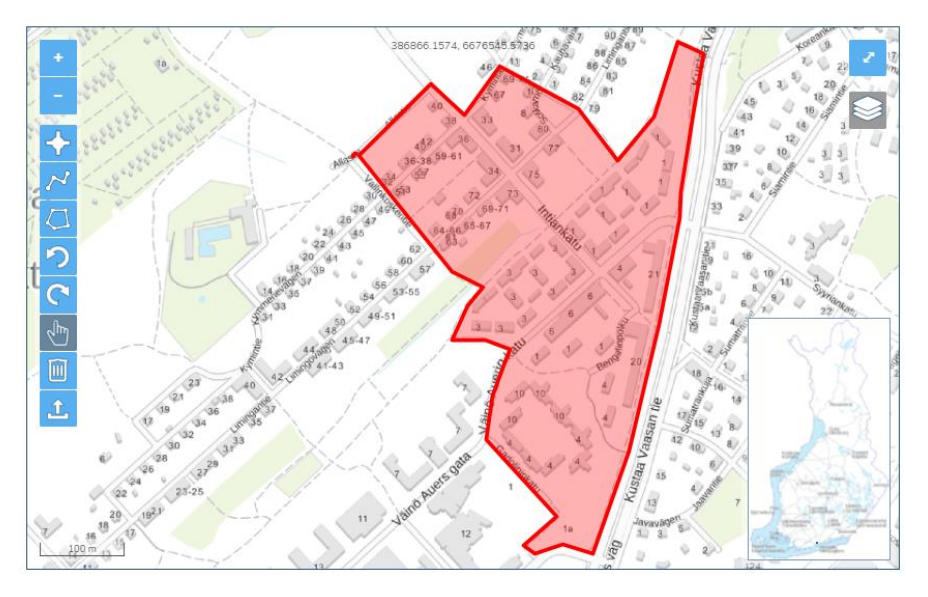

Lisättävän verkon pakolliset perustietokentät on täydennettävä, jotta voidaan siirtyä eteenpäin karttanäkymän oikeasta alalaidasta "Seuraava"-painikeen kautta. Jos täydennettävissä kentissä on puutteita "Seuraava" -painike ei aktivoidu. Painike ilmoittaa puutteelliset kentät kursorin siihen vietäessä.

#### 4. Yhteystiedot

|                                 | Rakentamissuunnitelma        | Olemassa oleva verkko |  |
|---------------------------------|------------------------------|-----------------------|--|
| Olemassa olevan ve              | erkon lisääminen: Lisätiedot | (2/3)                 |  |
| 4. Yhteystiedot *<br>Sähköposti |                              |                       |  |
| Uusi sähköposti                 |                              |                       |  |

Yhteystiedoiksi lisätään sähköpostiosoitteet, johon palvelun kautta tulevat yhteydenotot ja oman verkon päälle osuvat rakennushankeilmoitukset ohjataan. "Uusi sähköposti"-painikkeella voidaan lisätä useampia sähköpostiosoitteita yhteystiedoiksi.

#### 5. Lisätietoja

| 5. Lisätietoja: |                         |
|-----------------|-------------------------|
|                 |                         |
|                 |                         |
|                 |                         |
|                 | Merkkejä jäljellä: 2000 |

Tässä voit kertoa palvelun käyttäjä lisätietoja esimerkiksi omasta verkosta tai antaa tarkempia yhteys- tietoja. Lisätiedot eivät ole pakollisia. Maksimipituus on 2000 merkkiä. Lisätiedot tulevat toimijoille näkyviin hakutulosten yhteydessä.

#### 6. Liitetiedosto

| 6. Liitetiedosto                                                                                                    |     |
|----------------------------------------------------------------------------------------------------|-----|
| Tuetut tiedostoformaatit: PDF, GIF JPEG, JPG, PNG, PPT, PPTX, DOC, DOCX, XLS, XLSX, DWG, DGN, D<br>Tiedoston maksimikoko: 20MB | (F. |
| Liitetiedosto                                                                                                    |     |

Halutessasi voit lisätä verkon tietoihin liitetiedostoja, jotka ovat tiedon hakijan avattavissa hakutulosten yhteydessä. Liitettävä tiedosto valitaan painamalla Liitetiedosto-painiketta. Liitteet eivät ole pakollisia. Tuetut tiedostoformaatit ovat PDF, GIF, JPEG, JPG, PNG, PPT, PPTX, DOC, DOCX, XLS, XLSX, DWG, DGN, DXF. Tiedoston maksimikoko on 20 Mt.

#### 3.2 Aluerajaus ja piirtotoiminnot

Aluerajaus ja piirtotoiminnallisuuden käyttö on kuvattu tarkemmin luvussa **5. Aluerajaus ja piirtotoiminnot.** Verkon voi tallentaa Piste, Viiva tai Polygon-muotoisena. Tallennus onnistuu myös lataamalla geometriat tiedostosta.

#### **3.3** Tietojen tallennus

Kun kaikki kohdat lomakkeella on täytetty, valitaan "Lähetä". Lähetettävät tiedot näytetään vielä koontisivulla, josta käyttäjän on mahdollista palata muuttamaan syötettyjä tietoja. Huomaa, että voit palata lomakkeella mihin tahansa kohtaan klikkaamalla "peruuta"-painiketta. Jos lomakkeen tiedot ovat oikein, valitaan "Lähetä" ja tiedot tallentuvat Verkkotietopisteeseen. Palvelu kuittaa tiedon tallennetuksi.

| rkastella tallentamiasi tietoja ylhäält                                                                                                    | ä. Palaa etusivulle tai lisää uusi verkko.                                                      |                                              |  |
|----------------------------------------------------------------------------------------------------|-------------------------------------------------------------------------------------------------|----------------------------------------------|--|
|                                                                                                    |                                                                                                 |                                              |  |
|                                                                                                    |                                                                                                 |                                              |  |
|                                                                                                    |                                                                                                 |                                              |  |
|                                                                                                    |                                                                                                 |                                              |  |
|                                                                                                    |                                                                                                 |                                              |  |
|                                                                                                    |                                                                                                 |                                              |  |
|                                                                                                    |                                                                                                 |                                              |  |
|                                                                                                    |                                                                                                 |                                              |  |
|                                                                                                    |                                                                                                 |                                              |  |
|                                                                                                    |                                                                                                 |                                              |  |
|                                                                                                    |                                                                                                 |                                              |  |
|                                                                                                    |                                                                                                 |                                              |  |
|                                                                                                    |                                                                                                 |                                              |  |
|                                                                                                    |                                                                                                 |                                              |  |
|                                                                                                    |                                                                                                 |                                              |  |
|                                                                                                    | Pakentamissuunnitelma                                                                           | Olemassa oleva verkko                        |  |
|                                                                                                    | Kakentamissuumiteima                                                                            |                                              |  |
|                                                                                                    | Nakentaniissuuniitteima                                                                         |                                              |  |
| Olemassa olevan v                                                                                                    | erkon lisääminen: Tietojen tar                                                                  | kistaminen (3/3)                             |  |
| Olemassa olevan v                                                                                                    | erkon lisääminen: Tietojen tar                                                                  | kistaminen (3/3)                             |  |
| Olemassa olevan v<br>Tarkista syöttämäsi tii                                                                                                    | erkon lisääminen: Tietojen tar                                                                  | kistaminen (3/3)                             |  |
| Olemassa olevan v<br>Tarkista syöttämäsi tie<br>Voit muokata lähetettä                                                                                                    | erkon lisääminen: Tietojen tar<br>edot ja tallenna<br>viä tietoja lomakkeen alaosasta löytyväll | kistaminen (3/3)<br>ä Edellinen-painikkeella |  |
| Olemassa olevan v<br>Tarkista syöttämäsi tii<br>Voit muokata lähetettä<br>1. Verkon nimi:                                                                                                    | erkon lisääminen: Tietojen tar<br>edot ja tallenna<br>viä tietoja lomakkeen alaosasta löytyväll | kistaminen (3/3)<br>ä Edellinen-painikkeella |  |
| Olemassa olevan v<br>Tarkista syöttämäsi ti<br>Voit muokata lähetettä<br>1. Verkon nimi:<br>testi                                                                                                    | erkon lisääminen: Tietojen tar<br>edot ja tallenna<br>viä tietoja lomakkeen alaosasta löytyväll | kistaminen (3/3)<br>ä Edellinen-painikkeella |  |
| Olemassa olevan v<br>Tarkista syöttämäsi ti<br>Voit muokata lähetettä<br>1. Verkon nimi:<br>testi<br>2. Verkon tyyppi:                                                                                 | erkon lisääminen: Tietojen tar<br>edot ja tallenna<br>viä tietoja lomakkeen alaosasta löytyväll | kistaminen (3/3)<br>ä Edellinen-painikkeella |  |
| Olemassa olevan v<br>Tarkista syöttämäsi ti<br>Voit muokata lähetettä<br>1. Verkon nimi:<br>testi<br>2. Verkon tyyppi:<br>Sähkö                                                                        | erkon lisääminen: Tietojen tar<br>edot ja tallenna<br>viä tietoja lomakkeen alaosasta löytyväll | kistaminen (3/3)<br>ä Edellinen-painikkeella |  |
| Olemassa olevan v<br>Tarkista syöttämäsi ti<br>Voit muokata lähetettä<br>1. Verkon nimi:<br>testi<br>2. Verkon tyyppi:<br>Sähkö<br>3. Yhteystiedot:                                                    | erkon lisääminen: Tietojen tar<br>edot ja tallenna<br>viä tietoja lomakkeen alaosasta löytyväll | kistaminen (3/3)<br>ä Edellinen-painikkeella |  |
| Olemassa olevan v<br>Tarkista syöttämäsi ti<br>Voit muokata lähetettä<br>1. Verkon nimi:<br>testi<br>2. Verkon tyyppi:<br>Sähkö<br>3. Yhteystiedot:<br>Sähköpostiosoite: testi@fi                      | erkon lisääminen: Tietojen tar<br>edot ja tallenna<br>viä tietoja lomakkeen alaosasta löytyväll | kistaminen (3/3)<br>ä Edellinen-painikkeella |  |
| Olemassa olevan v<br>Tarkista syöttämäsi ti<br>Voit muokata lähetettä<br>1. Verkon nimi:<br>testi<br>2. Verkon tyyppi:<br>Sähkö<br>3. Yhteystiedot:<br>Sähköpostiosoite: testi@fi<br>4. Alueen rajaus: | erkon lisääminen: Tietojen tar<br>edot ja tallenna<br>viä tietoja lomakkeen alaosasta löytyväll | kistaminen (3/3)<br>ä Edellinen-painikkeella |  |
| Olemassa olevan v<br>Tarkista syöttämäsi ti<br>Voit muokata lähetettä<br>1. Verkon nimi:<br>testi<br>2. Verkon tyyppi:<br>Sähkö<br>3. Yhteystiedot:<br>Sähköpostiosoite: testi@fi<br>4. Alueen rajaus: | erkon lisääminen: Tietojen tar<br>edot ja tallenna<br>viä tietoja lomakkeen alaosasta löytyväll | ä Edellinen-painikkeella                     |  |

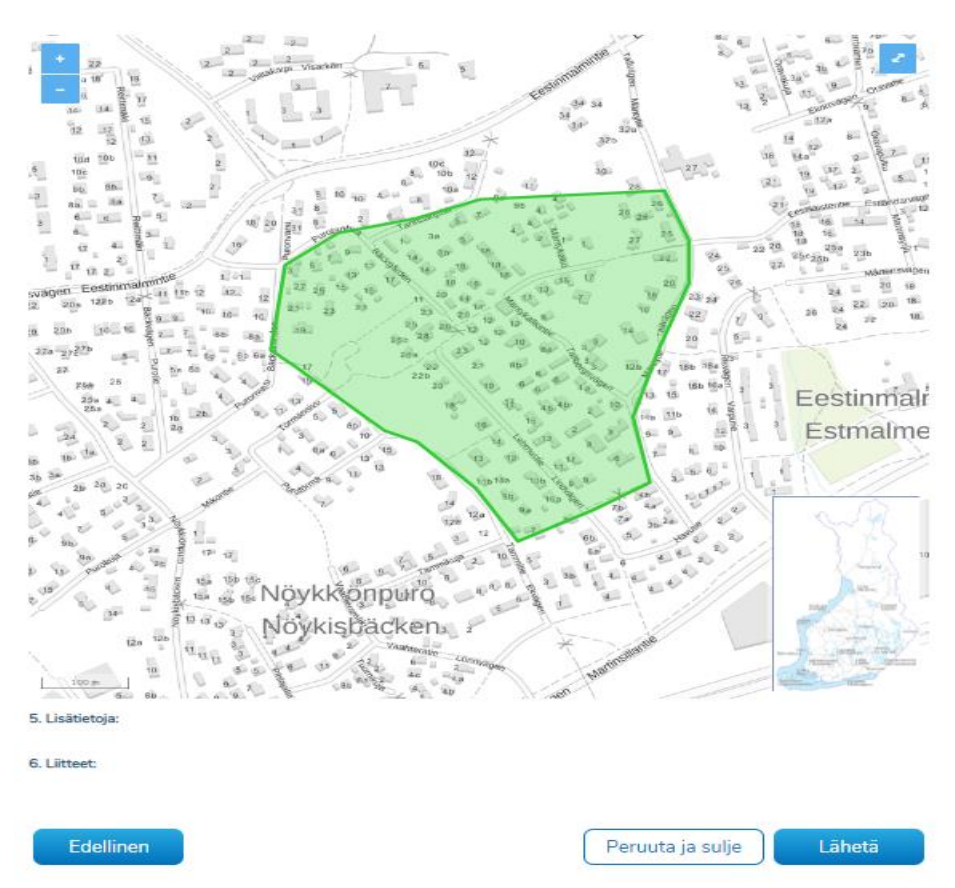

Omia tallennettuja verkkoja pääsee tarkastelemaan, poistamaan ja muokkaamaan etusivulta, jossa näkyy listattuna linkit kaikkiin kyseisen organisaation palveluun syöttämiin verkkoihin.

#### 3.4 Rakentamissuunnitelman lisääminen

Verkon rakentamissuunnitelman lisääminen tehdään Lisää verkko -välilehdeltä, johon pääsee yläreunan navigaatiopalkin kautta. Valitse tämän jälkeen Rakentamissuunnitelma -välilehti ja täydennä seuraavaksi lomakkeelle verkon tiedot.

| VERKK   | OTIETOP     | ISTE                                  |              |                                                                                 | På sv                                   | enska                                                                           |      | testaaja7 Verkkotietopiste<br>Viestintävirasto 💌<br>Kirjaudu ulos |
|---------|-------------|---------------------------------------|--------------|---------------------------------------------------------------------------------|-----------------------------------------|---------------------------------------------------------------------------------|------|-------------------------------------------------------------------|
| ETUSIVU | HAE VERKKOA | LISĀĀ VERKKO                          | VIESTIT      | HALLINTA                                                                        | Käyttöohjeet                            | VASTUUALUEET                                                                    |      |                                                                   |
|         |             |                                       | Rake         | entamissuuni                                                                    | nitelma                                 | Olemassa oleva verkko                                                           |      |                                                                   |
|         | Rak         | entamissuunr                          | nitelman l   | isääminen: l                                                                    | Perustiedot                             | (1/3)                                                                           |      |                                                                   |
|         | 1. R        | akentamissuunnit                      | elman nimi   | •                                                                               |                                         |                                                                                 |      |                                                                   |
|         | 2. Ve       | erkon tyyppi *                        |              |                                                                                 |                                         |                                                                                 |      |                                                                   |
|         | Säh         | <sup>kō</sup><br>usi verkkotyyp       | pi           | •                                                                               | Keskijännit                             | everkko                                                                         | •    |                                                                   |
|         | 3. YI       | nteisrakentamisko<br>Yhteisrakentamis | hde<br>kohde |                                                                                 |                                         |                                                                                 |      |                                                                   |
|         | 4. Al       | u <b>een rajaus *</b><br>Lappeenranta |              |                                                                                 | Tietoa rakentam<br><u>Rakennuslupar</u> | iseen liittyvistä rakennuslupamenettely<br>menettely <u>n yleiskuvaus (pdf)</u> | istă |                                                                   |
|         |             |                                       | 2            | 90<br>123<br>124<br>124<br>125<br>125<br>125<br>125<br>125<br>125<br>125<br>125 | 386366 1574, 667                        | C545 5532 C C C C C C C C C C C C C C C C C C C                                 |      |                                                                   |

Rakentamissuunnitelman lisäämisen toimintalogiikka vastaa olemassa olevan verkon lisäämistä. Rakennussuunnitelmista täytetään vastaavat tiedot kuin olemassa olevista verkoista (katso luvut 3.1–3.3). Lisäksi rakentamissuunnitelmista täytetään tiedot rakentamisajasta ja valmiusasteesta. Rakentamissuunnitelman suunnittelu- ja rakentamisaikataulu täydennetään aikataulut -kohdissa 5 ja 6. Aikataulu voidaan syöttää kirjoittamalla tai valitsemalla kalenterista hankkeen aloitus- ja lopetuspäivämäärät. Kalenteri aukeaa, kun klikkaa hiirellä päivämäärälle tarkoitettuun tekstikenttään.

Kun palveluun viedään hyvin alustavia rakennushankkeita, joiden toteutusvuosi ei ole vielä tiedossa, päivämäärät voidaan asettaa esimerkiksi tarkkuudella 1.1.2019 - 31.12.2023 tai kun tiedossa on vain toteutuskuukaudet, ei tarkempaa aloituspäivää, päivämäärä voidaan asettaa tarkkuudella 1.6.2018 - 31.8.2018. Rakennussuunnitelmavälilehden etusivulla kohdassa 3. on mahdollista ilmoittaa hanke yhteisrakentamishankkeeksi, jos suunnitelmavaiheessa hankkeessa on mukana useampi verkkotoimija, tai siihen halutaan muita toimijoita mukaan.

| kentamiskohde                                               |                                              |       |                             |                         |
|-------------------------------------------------------------|----------------------------------------------|-------|-----------------------------|-------------------------|
| srakentamiskohde                                            |                                              |       |                             |                         |
|                                                             |                                              |       |                             |                         |
|                                                             |                                              |       |                             |                         |
|                                                             | Rakentamissuunnitelma                        |       | Olemassa oleva verkko       |                         |
|                                                             |                                              |       |                             |                         |
| Rakentamissuunnit                                           | elman lisääminen: Lisätiedo                  | ot (2 | (3)                         |                         |
|                                                             |                                              |       | ,                           |                         |
| 5. Suunnittelun aikataulu                                   | 1                                            |       |                             |                         |
| 01.08.2018                                                  |                                              | -     | 30.09.2018                  |                         |
| 6 Rakentamisaikataulu 1                                     |                                              |       |                             |                         |
| 01.01.2019                                                  |                                              | -     | 31.07.2019                  |                         |
|                                                             |                                              |       |                             |                         |
| 7. Valmiusaste *                                            |                                              |       |                             | _                       |
| Alustava                                                    |                                              |       |                             | •                       |
| 8. Yhteystiedot *                                           |                                              |       |                             |                         |
| Sähköposti                                                  |                                              |       |                             |                         |
|                                                             |                                              |       |                             |                         |
| Uusi sähköposti                                             |                                              |       |                             |                         |
| 9. Lisätietoja:                                             |                                              |       |                             |                         |
| Pienjänniteverkon parannu                                   | /shanke                                      |       |                             |                         |
|                                                             |                                              |       |                             |                         |
|                                                             |                                              |       |                             | //                      |
|                                                             |                                              |       |                             | Merkkeja Jaijelia. 1969 |
| 10. Liitetiedosto                                           |                                              |       |                             |                         |
| Tuetut tiedostoformaatit: PDF<br>Tiedoston maksimikoko: 20M | , GIF JPEG, JPG, PNG, PPT, PPTX, DOC, I<br>3 | DOCX  | , XLS, XLSX, DWG, DGN, DXF. |                         |
| Liitetiedosto                                               |                                              |       |                             |                         |
| Entertedustu                                                |                                              |       |                             |                         |
|                                                             |                                              |       |                             |                         |
|                                                             |                                              |       |                             |                         |
| Edellinen                                                   |                                              |       | Peruuta ia sulie            | Seuraava                |

Rakentamissuunnitelman valmiusaste valitaan alasvetovalikosta lomakkeen kohdassa 7. Valmiusaste. Vaihtoehtoina valmiusasteelle on "Alustava" tai "Toteutetaan". Vaihtoehtoa alustava käytetään kun hankkeen toteuttamisesta ei ole tehty vielä päätöstä ja tieto päivitetään kun toteutus on varmistunut. Alustavina palveluun on siten tarkoitus tuoda myös hankkeet, joiden toteutus on epävarma.

#### 3.5 Rakennuslupatiedot

Tietoja rakentamiseen liittyvistä rakennuslupamenettelyistä on erillisessä Rakennuslupamenettelyn yleiskuvaus -dokumentissa (pdf), linkki dokumenttiin on perustiedot lomakkeen etusivulla "Alueen rajaus" kohdassa 4.

Rakennuslupatiedot ovat saatavissa olemassa olevan verkon ja rakentamissuunnitelman syöttämisen yhteydessä.

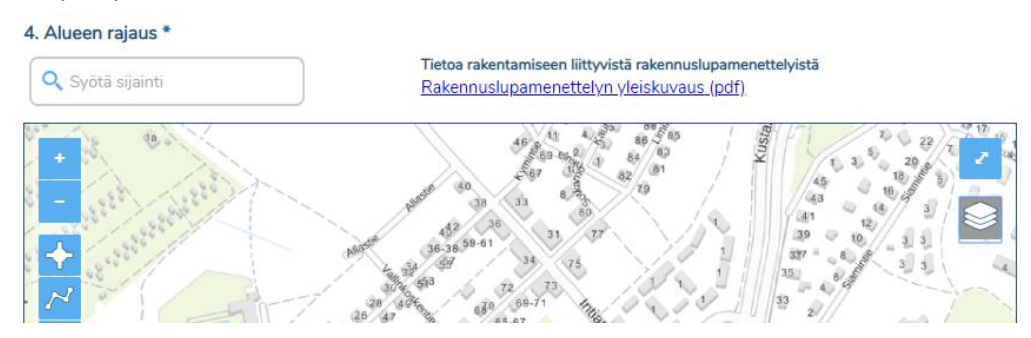

## 4 Verkkotietojen ja rakennushankkeiden hakeminen

#### 4.1 Verkkotietojen ja rakentamissuunnitelmien hakeminen

Palveluun tallennettujen verkkojen ja rakentamissuunnitelmien tietoja voidaan hakea sijainnin perusteella Hae verkkoa -välilehdeltä. Haku aloitetaan valitsemalla, haetaanko olemassa olevia verkkoja vai rakentamissuunnitelmia. Hakua voi tarkentaa halutessaan valitsemalla haettavan verkon tyypin. Jos tarkennusta ei tehdä, haku listaa kaikki sijainnin verkkotyypit.

Rakentamissuunnitelmia haettaessa voi valita myös aikavälin, jolle ajoitettuja suunnitelmia haetaan. Aikavälin perusteella hakua rajattaessa tulokseksi listautuu kaikki rajatulle jaksolle kokonaan ajoittuvat, päättyvät tai jakson aikana alkavat rakentamissuunnitelmat. Aikajakso merkitään päivämäärinä muotoa pp.kk.vvvv.

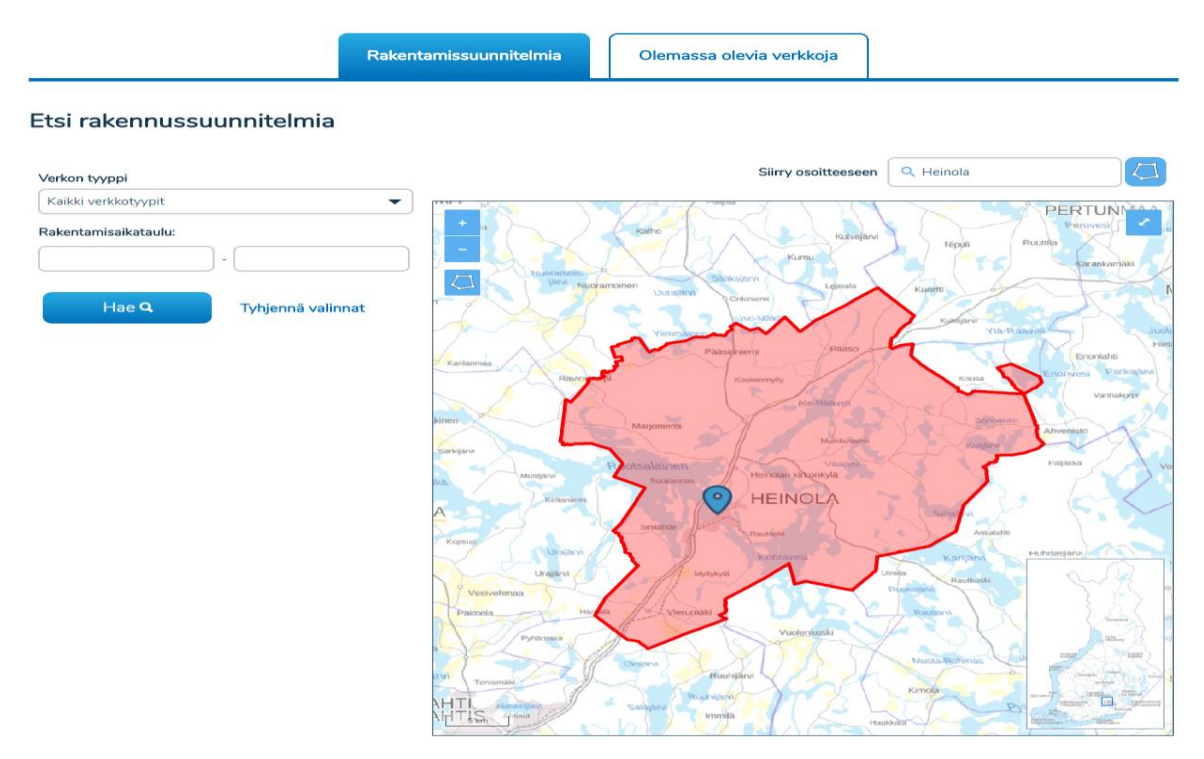

Haku suoritetaan rajaamalla kartalta kiinnostuksen kohteena oleva alue välilehdellä esillä olevan piirtotyökalun avulla ja painamalla kartan alta Hae-. Karttaikkunan voi kohdistaa haluttuun paikkaan kartalla syöttämällä sijainti hakukenttään "Siirry osoitteeseen". Tämä ei vielä suorita verkkojen hakua.

Kun kartan kohdistamiseen tarkoitettuun kenttään kirjoitetaan kunnan nimi, kartta kohdistuu kunnan keskustaajamaan ja kentän oikealle puolelle ilmestyy ikoni, jolla hakualueeksi on mahdollista valita kyseisen kunnan alue.

Olemassa olevia verkkoja koskevien tiedonhakujen lukumäärä on rajoitettu tiedon hakijaa kohti 20 kappaleeseen päivässä. Jäljellä olevien hakukertojen lukumäärä ilmoitetaan haku-napin yläpuolella. Rakentamissuunnitelmien hakua ei ole rajoitettu.

Hakualueella sijaitsevat tai sitä leikkaavat olemassa olevien verkkojen verkkoalueet palautetaan listana karttakuvan alle. Listalla näkyy verkon tyyppi ja verkon omistava organisaatio. Hakutulosten oikealla puolella olevasta nuolesta saa auki lisätiedot, joita ovat verkon nimi ja sähköverkoista niiden tarkempi lisätyyppi. Lisäksi tässä kohdassa näytetään verkkotoimijan antamat lisätiedot sekä liitetiedostot.

Rakentamissuunnitelmien hakutuloslista on muuten vastaava kuin olemassa olevissa verkoissa tehdyissä haiussa, mutta peruslistauksessa näytetään lisäksi projektin aikataulu ja nuolesta avautuvissa lisätiedoissa rakennussuunnitelman valmiusaste.

Hakutuloksissa ei koskaan näytetä olemassa olevia verkkoja siltä osin kuin ne ovat Puolustusvoimien alueilla. Tuloksissa ei näytetä rakentamissuunnitelmia, jotka ovat osin tai kokonaan puolustusvoimien alueilla.

#### 4.2 Yhteydenotot

Haun jälkeen käyttäjällä on mahdollisuus lähettää tietopyyntö yhdelle tai useammalle toimijalle. Yhteydenoton vastaanottavat organisaatiot valitaan merkitsemällä rasti halutun verkon tai rakentamissuunnitelman kohdalle. Valinnan jälkeen saat auki lomakkeen, johon viesti kirjoitetaan. Huomaa, että jos valitset listalta useamman organisaation, kaikille valituille välittyy samanlainen lomakkeen yhteydenotto.

Viestisi lähetetään automaattisesti valitsemillesi organisaatiolle. Viestin sisältönä on organisaatiosi nimi, oma nimesi, sähköpostiosoitteesi, kuva hakualueestasi sekä kirjoittamasi viesti. Viestit tallentuvat myös Viestit-välilehdelle.

#### Tietopyynnön tai kommentin lähetys

Valitaan listalta vastaanottaja, yksi tai useampi

2.. Kirjoitetaan viesti

Kirjoita sähköpostiosoitteesi kenttään

Lähetä viesti

3.

#### Ota yhteyttä toimijoihin

1. Viestisi

Viestintä

Viestintä

Viestintä

Viestintä

|                                                           |                                       |                                |              |          |                               | Merl                  | kkejä jäljellä:200            |
|-----------------------------------------------------------|---------------------------------------|--------------------------------|--------------|----------|-------------------------------|-----------------------|-------------------------------|
| 2. Vastausosoite                                          |                                       |                                |              |          |                               |                       |                               |
| Sähköpostiosoite                                          |                                       |                                |              |          |                               |                       |                               |
|                                                           |                                       |                                |              |          |                               |                       |                               |
| Sähköpostiosoite                                          |                                       |                                |              |          |                               |                       |                               |
| Sähköpostiosoite<br>3. Valitse alueen to                  | pimijat, joihin halua                 | it ottaa yhteyd                | en           |          | Peruuta ja sulje              | Lähetä                | ä viesti                      |
| Sähköpostiosoite<br>3. Valitse alueen to<br>Verkon tyyppi | oimijat, joihin halua<br>Organisaatio | it ottaa yhteyd<br>Verkon nimi | en<br>Kuvaus | Liitteet | Peruuta ja sulje<br>Aikataulu | Lähetä<br>Valmiusaste | ä viesti<br>Valitse<br>kaikki |

Näytä kuvaus

Näytä kuvaus

Näytä kuvaus

Näytä kuvaus

2018-03-06 - 2... Alustava

2018-03-07 - 2... Alustava

2018-03-14 - 2... Alustava

2018-03-07 - 2... Alustava

#### 4.3 Organisaatiokohtaiset viestiasetukset ja muistutukset

Verkkotietopiste... Janin testi

Testi

testi

janin testi2

Verkko Oy

Verkko Oy

Verkko Oy

Organisaatiot voivat määritellä hallintavälilehden kautta itse ne järjestelmän lähettämät automaattiset sähköpostiviestit, joista halutaan vastaanottaa tietoja.

| etusivu | HAE VERKKOA          | LISÄÄ VERKKO                                    | VIESTIT                            | HALLINTA                                 | Käyttöohjeet                        |                              |                       |
|---------|----------------------|-------------------------------------------------|------------------------------------|------------------------------------------|-------------------------------------|------------------------------|-----------------------|
|         |                      |                                                 |                                    | Tilin aset                               | ukset                               | Sähköinen rajapinta          |                       |
|         | <b>Org</b><br>Valits | j <b>anisaatiokoht</b><br>se verkkotyypit, jois | <b>aiset vies</b><br>sta organisas | <b>stiasetuks</b><br>atiosi haluaa       | <b>et</b><br>vastaanottaa järjestel | nän lähettämiä automaattisia | a sähköpostiviestejä. |
|         | ×                    | Viestintä<br>Vesihuolto                         | 2                                  | <ul><li>Sähkö</li><li>Liikenne</li></ul> | •                                   | Kaukolämpö<br>Kaasu          | Kaukojäähdytys        |
|         |                      |                                                 |                                    |                                          |                                     | Poista kaikki v              | alinnat               |

Organisaatiot voivat halutessaan määritellä lähettääkö palvelu muistutusviestin olemassa olevan rakennussuunnitelman vanhenemisesta ja sen kuinka aikaisin tuo ilmoitus lähetetään.

#### Muistutus rakennussuunnitelman vanhenemisesta

Palvelu lähettää muistutuksia, kun rakennussuunnitelman valmistumispäivämäärä lähestyy. Valitse alta, miten organisaatiosi haluaa vastaanottaa näitä ilmoituksia.

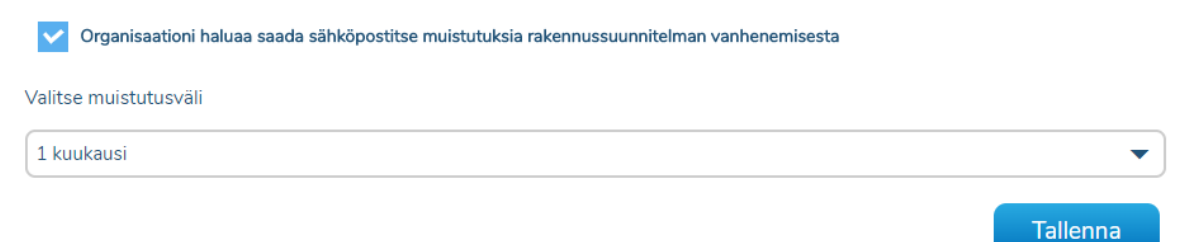

Organisaatiot voivat halutessaan määritellä oletuskarttanäkymän johon karttapohja aukeaa palveluun sisään kirjauduttaessa.

#### Oletuskarttanäkymä

Alla olevaa karttaelementtiä muokkaamalla ja tallentamalla muutoksen, voit asettaa palvelun kartan oletuskarttanäkymän haluamaasi sijaintiin ja tarkkuudelle.

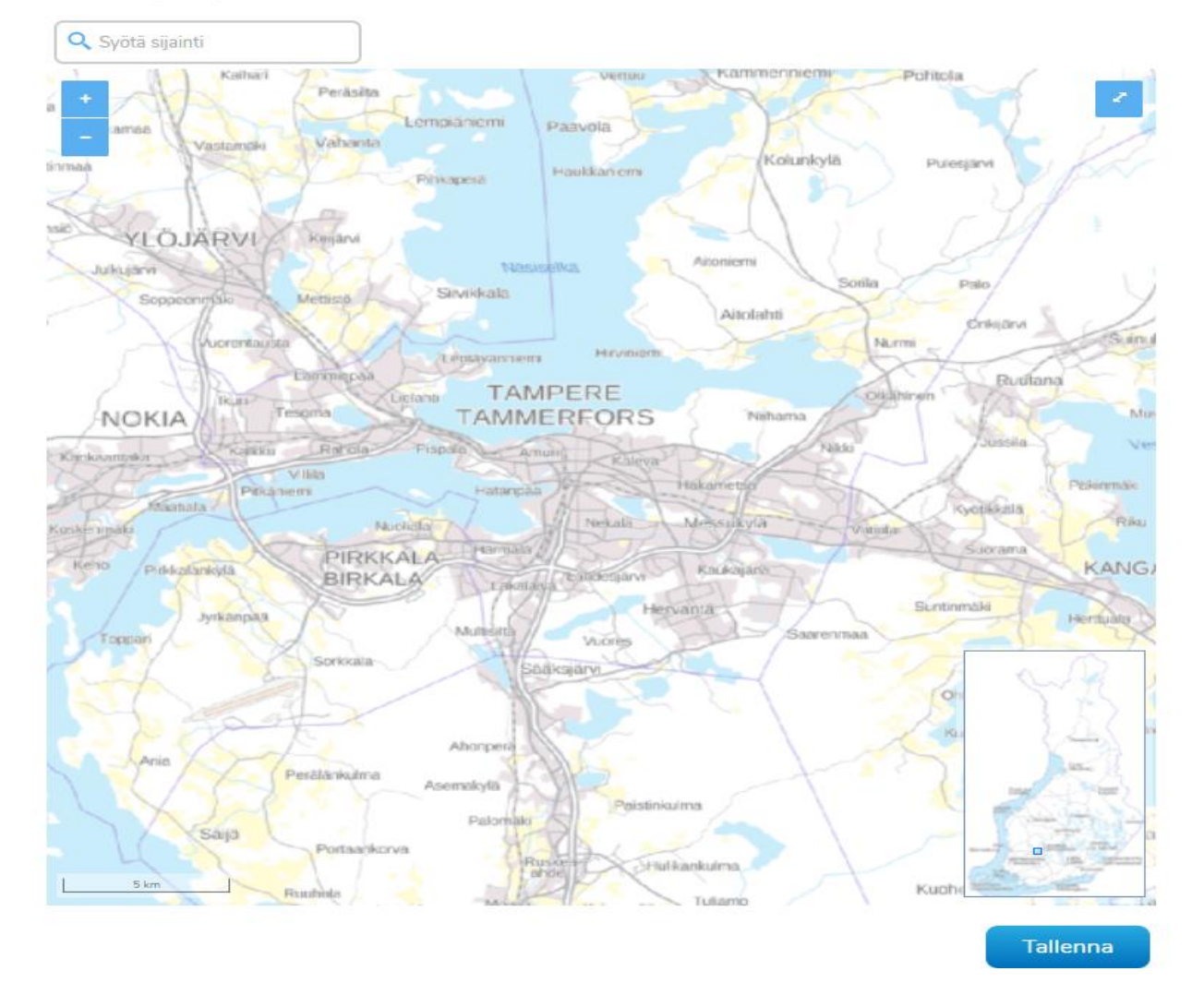

## 5 Aluerajaus ja piirtotoiminnot

Kartalle voi piirtää piste-, viiva- ja aluekohteita, riippuen toiminnallisuuksien rajoituksista. Jokaiselle kohdetyypille löytyy oma piirtotyökalunsa karttaikkunan vasemmasta reunasta. Tunnistat kulloinkin aktiivisena olevan työkalun sen korostetusta väristä.

- Kun olet valinnut piirtotyökalun, piirtäminen onnistuu klikkaamalla kartalta haluttuja kohtia.
- Viiva- ja aluekohteiden piirto lopetetaan tuplaklikkauksella.
- Voit muokata jo piirtämiäsi kohteita tarttumalla kohteeseen hiirellä. Poista aktiiviset piirtotoiminnot käytöstä painamalla vasemmasta reunasta aktiivisena olevan työkalun kuvaketta, jotta voit tarttua kohteeseen.
- Voit piirtää kerralla useita kohteita.
- Piirtotyökaluissa toimii pikanäppäimet: kumoa Ctrl + z ja tee uudelleen Ctrl + y, ja toiminnoille löytyy myös napit karttaikkunan vasemman reunan valikosta. Kartalla tehdyt muutokset voi kumota nuolella taaksepäin ja kumotut muutokset saa tarvittaessa takaisin painamalla nuolta eteenpäin.
- Voit poistaa kohteita yksittäin tai kaikki kerralla. Kohteiden poistaminen tehdään poistotyökalulla.
- Jos haluat poistaa vain osan kohteista, valitse ensin kohteet valintatyökalun avulla ja valitse sen jälkeen poista. Valinnan voi poistaa klikkaamalla kohdetta uudelleen. Valitut kohteet kuvataan kartalla sinisenä. Jos haluat tyhjentää kaikki valinnat, paina aktiivisena olevaa valintatyökalun kuvaketta uudestaan, jolloin se poistuu käytöstä.
- Geometrioiden piirtämisen avuksi kartalle saa näkyviin kiinteistörajat. Aineiston määrästä ja pyyntöjen raskaudesta johtuen kiinteistörajat toimivat vain kahdella lähimmällä katselutasolla. Kiinteistörajojen valinta pysyy harmaana, kunnes oikea katselutaso on ladattu. Kiinteistörajojen lataaminen kartalle voi viedä hetken, ja lataamisen aikana näet pyörivän latausikonin.

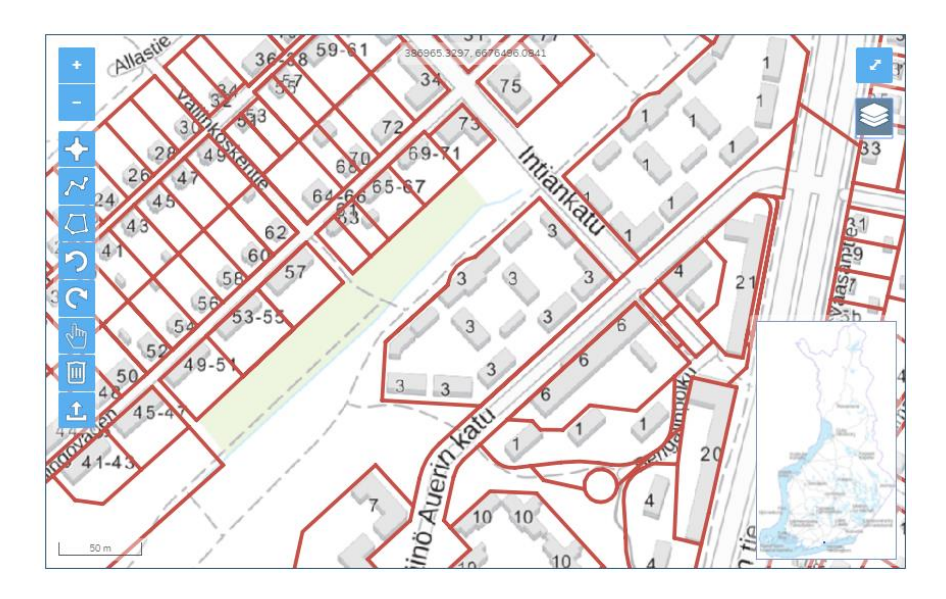

Vaihtoehtoisesti verkon geometria voidaan tuoda kartalle shapefile- tai dxf-formaatissa. Tällainen geometria voi kuvata esimerkiksi valmiiksi piirrettyä verkkoaluetta tai verkon tarkkaa reittitietoa. Geometriatiedostojen lataaminen omalta koneelta aloitetaan painamalla karttaikkunan Tiedoston tuonti -työkalua, jolloin palvelu avaa tietokoneen resurssienhallinnan. Shapefile-tiedostojen tulee olla tallennettuna zip-tiedostoon, jossa on kaikki formaattiin kuuluvat tiedostot (shp, dbf, prj, shx). Mikäli aineisto sisältää useampaa geometriatyyppiä, esimerkiksi viivoja ja alueita, Shapefile-tiedostoja on useampia. Kullakin geometriatyypillä on omat tiedostonsa (shp, dbf, prj, shx) ja kaikki geometriat ladataan palveluun yhdessä yhteisessä zip-tiedostossa.

Sallittuja geometriatyyppejä ovat Point, LineString, Polygon, MultiPoint, MultiLineString, MultiPolygon sekä GeometryCollectionit (yhdistelmiä edellisistä geometriatyypeistä). Eri toiminnallisuuksissa on rajoituksia geometriatyypeille esim. tukiaseman voi merkitä kartalle vain pistegeometrialla.

Dxf-tiedostojen latauksessa on käytössä kehitysversio, joka on koekäytössä geometriatiedon tuomiseen. Huomaathan että tuomisessa voi ilmetä puutteita.

Tiedostoista luetaan kartalle ainoastaan entiteettien viiva-, piste- ja aluegeometriat. Mikäli lataamasi tiedosto ei lataudu, tai geometrioiden latauksessa on puutteita jotka olisi mielestäsi perusteltua korjata, voit lähettää tiedoston jatkokehitystä varten osoitteeseen: <u>verkkotietopiste@johtotieto.fi</u>

Verkkotietopisteen koordinaatisto on ETRS-TM35. Muille koordinaatistoille ei ole tällä hetkellä tukea. Tällä hetkellä Verkkotietopisteeseen ei tallenneta z-koordinaattia.

Mikäli aineisto koostuu yli 10 000 yksittäisestä viivasta, palvelu pyrkii yhdistämään peräkkäiset viivakohteet yhtenäiseksi viivaksi suorituskyvyn takaamiseksi. Mikäli aineistoa ei pysty yhdistämään siten, että yksittäisiä viivakohteita on käsittelyn jälkeen alle 10 000, käyttäjää pyydetään korjaamaan aineistoa tai toimittamaan se useammassa osassa (useampana eri verkkona).

Geometriatiedostoja ladattaessa tarkistetaan geometrian eheys: itseään leikkaavia Polygon -tyypin geometrioita ei sallita. Viiva saa leikata viivan tai alueen ja alueessa voi olla reikiä. Kun painat ok, tiedoston geometria ladataan kartalle. Mahdollisista virheistä ilmoitetaan käyttäjälle, eikä virheellistä geometriaa tallenneta palveluun.

Tällä sivulla on kuvattu, mistä edellä mainitut toiminnot löytyvät näkymässä. Kuvassa on havainnollistettu, miten kartalta voi poistaa valitut kohteet.

#### Kartan piirtotoiminnot

Kartan lähennys/loitonnus -työkalu 2. Pisteen lisäys -työkalu Viivatyökalu 3. Aluetyökalu 4. Kumoa/Tee uudelleen -painikkeet 5. Kohteiden valinta 6. Poisto työkalu 7. Geometriatiedoston tuonti Kokoruututila Kiinteistörajojen näyttäminen kartalla 10.

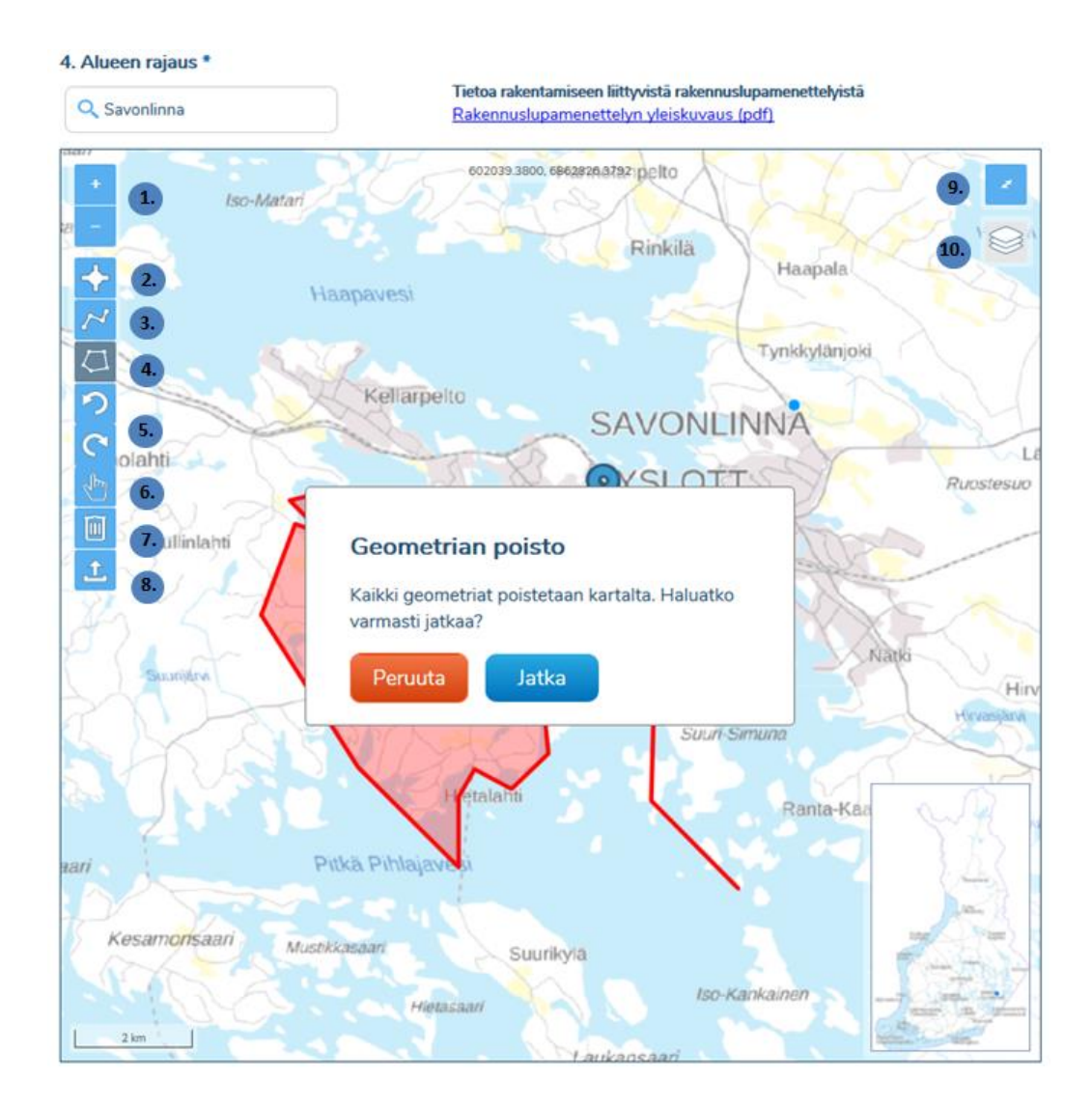

## 6 Sijoituspaikat

Sijoituspaikkojen tallentaminen palvelussa tehdään Tukiasemat-välilehden Lisää sijoituspaikka-välilehdeltä.

| VERKKOTIETO        | PISTE                                 |                                          | Nordea Testaaja<br>Maanrakennus Ari Eerola T:mi<br>Kirjaudu ulos |       |
|--------------------|---------------------------------------|------------------------------------------|------------------------------------------------------------------|-------|
| ETUSIVU HAE VERKKO | LISÄÄ VERKKO TUKIASEMAT HA            | ALLINTA KÄYTTÖOHJEET VASTUUALUEI         | ET TOIMITUSVARMUUSALUEET                                         | ADMIN |
|                    | Hae sijoituspaikkoja                  | Lisää sijoituspaikka                     | Lisää tukiasema                                                  |       |
| S                  | ijoituspaikan lisääminen: Perus       | stiedot (1/2)                            |                                                                  |       |
| 1                  | Sijoituspaikan nimi *                 |                                          |                                                                  |       |
| 2                  | Sähköposti *                          |                                          |                                                                  |       |
| а<br>(             | Ehdot tukiaseman sijoittamiselle (htt | p:// tai https:// alkuinen url-osoite) * |                                                                  |       |

#### 6.1 Sijoituspaikan tietojen lisääminen

#### 1. Sijoituspaikan nimi

Ensimmäisenä sijoituspaikan tietoihin syötetään verkon nimi.

#### 2. Sähköposti

Kohtaan kaksi syötetään sähköpostiosoite sijoituspaikkaan liittyvään yhteydenpitoon.

#### 3. Ehdot tukiaseman sijoittamiselle

Ehtojen verkko-osoite pitää syöttää joko https:// tai http:// muodossa.

#### 4. Alueen rajaus

Lomakkeen kohdassa "4. Alueen rajaus" esiintyvän kartan yläpuolella olevaan hakukenttään voidaan haettavaksi sijainniksi syöttää kadun nimi tai kunnan nimi. Haun avulla kartta voidaan kohdistaa sopivaan alkusijaintiin, kunnan nimi kohdistaa kartan kunnan keskustaajamaan. Hakusanoja ehdotetaan kolmen kirjaimen syöttämisen jälkeen. Karttaikkunan näyttämää sijaintia voi liikuttaa myös hiirellä.

#### 6.2 Aluerajaus ja piirtotoiminnot

Aluerajaus ja piirtotoiminnallisuuden käyttö on kuvattu tarkemmin luvussa **5. Aluerajaus ja piirtotoiminnot.** Sijoituspaikan voi tallentaa Piste tai Polygon-muotoisena. Tallennus onnistuu myös lataamalla geometriat tiedostosta.

Jos sijoituspaikkaa yritetään tallentaa risteäviä polygoneja sovellus ilmoittaa virheilmoituksella että risteäviä polygoneja ei tueta.

#### 6.3 Tietojen tallennus

Sijoituspaikan tietojen syötön jälkeen tiedot voidaan tarkastaa sivulla Sijoituspaikan lisääminen: Tietojen tarkistaminen (2/2)

Sijoituspaikan tietojen tarkastuksen jälkeen sijoituspaikka tallennetaan järjestelmään painamalla "Tallenna"-nappia.

#### 6.4 Sijoituspaikan hakeminen

Sijoituspaikkoja haetaan Tukiasemat-välilehden "Hae sijoituspaikkoja" välilehdeltä.

| VERKKOTIETOF        | PISTE<br>På svenska                                       | Martta Testilä<br>Ikiina Testifirma OY<br>Kirjaudu ulos |
|---------------------|-----------------------------------------------------------|---------------------------------------------------------|
| ETUSIVU HAE VERKKOA |                                                           |                                                         |
|                     | Hae sijoituspaikkoja Lisää sijoituspaikka Lisää tukiasema |                                                         |

Sijoituspaikkoja voidaan hakea joko organisaation ja geometrian perusteella tai vain geometrian perusteella. Karttanäkymän käyttö on käyty läpi yksityiskohtaisemmin luvussa **5. Aluerajaus ja piirtotoiminnot.** 

#### 6.5 Hakutulokset

Hakutulokset listataan listanäkymässä hakunäkymän alla. Listassa näkyy löydettyjen sijoituspaikkojen perustiedot ja tarkempia tietoja pääsee tarkastelemaan painamalla halutun sijoituspaikan kohdalla "Näytä kuvaus".

Haluttua sijoituspaikkaa voidaan tarkastella kartalla painamalla "Näytä kartalla"-kuvaketta. Myös kaikki sijoituspaikat voidaan näyttää kartalla painamalla "Näytä kartalla"-otsikkoa.

| Alueella sijaitsevat sijoituspaikat (1) |                      |               |                      |                   |         |              |                   |  |  |
|-----------------------------------------|----------------------|---------------|----------------------|-------------------|---------|--------------|-------------------|--|--|
| Organisaatio                            | Sijoituspaikan nimi  | Sähköposti    | Sijoituspaikan ehdot | Muokattu viimeksi | Muokkaa | Kuvaus       | Näytä<br>kartalla |  |  |
| lkiina Testifirma OY                    | testi sijoituspaikka | testi@test.fi | <u>Näytä ehdot</u>   | 02.02.2021        | Muokkaa | Näytä kuvaus | 8                 |  |  |

## 7 Piensolutukiasemat

#### 7.1 Piensolutukiaseman tietojen lisääminen

#### 1. Piensolutukiaseman nimi tai osoite

Ensimmäisenä syötetään piensolutukiaseman nimi.

#### 2. Asennuspäivämäärä

Toiseksi syötetään tukiaseman asennuspäivämäärä.

#### 3. Asennuskorkeus

Seuraavaksi ilmoitetaan piensolutukiaseman asennuskorkeus metreinä.

#### 4. Vaatimukset ja turvallisuus

Piensolutukiaseman vaatimuksista ja turvallisuudesta on kaksi kysymystä. Jos ensimmäiseen kysymykseen piensolutukiaseman turvallisesta integroinnista vastaa kyllä toiseen kysymykseen ei tarvitse vastata.

Onko pienalueen langaton liityntäpiste integroitu kokonaan ja turvallisesti tukirakenteeseensa, jolloin se on yleisön näkymättömissä?

Jos ensimmäiseen kysymykseen vastataan ei, pitää vastata kysymykseen liitteen vaatimuksista. Asetuksen 3 artiklan 1 kohdan b vaatimusteksti aukeaa napista "Lue Liite A".

Jos tukiasema ei vastaa vaatimustekstiä pitää vastata omin sanoin tekstikenttään "Miltä osin asennus ei täytä vaatimuksia"

#### 5. Standardien mukaisuus

Piensolutukiaseman standardi valitaan pudotusvalikosta vaihtoehdoista, E0, E2, E10

#### 6. Käytetty tekniikka

Piensolutukiaseman käyttämä tekniikka valitaan valintaikkunoilla vaihtoehdoista **Wifi, 2G**, **3G**, **4G**, **5G**, **Muu** 

7. Alueen rajaus

Aluerajaus ja piirtotoiminnallisuuden käyttö on kuvattu tarkemmin luvussa **5. Aluerajaus ja** piirtotoiminnot.

Piensolutukiaseman voi tallentaa vain pistemuotoisena geometriana.

#### 7.2 Tietojen tallennus

Tallennettavan piensolutukiaseman tietoja voidaan tarkistella ennen tallennusta sivulla Tietojen tarkistaminen (2/2). Tarkastuksen jälkeen piensolutukiaseman tallennetaan järjestelmään "Tallenna"-napilla.

#### 7.3 Omien pientukiasemien haku

Omien piensolutukiasemien haku onnistuu piensolutukiasemat välilehden "Hae omia piensolutukiasemia" välilehdeltä.

Haku onnistuu asennuspäivämäärän ja geometrian perusteella. Aluerajaus ja piirtotoiminnallisuuden käyttö on kuvattu tarkemmin luvussa **5. Aluerajaus ja piirtotoiminnot.** 

| VERKK   | /ERKKOTIETOPISTE PI sveriska |                                  |                                    |                         |  |  |  |  |
|---------|------------------------------|----------------------------------|------------------------------------|-------------------------|--|--|--|--|
| ETUSIVU | HAE VERKKOA LISÄÄ VERKKO P   | HENSOLUTUKIASEMAT HALLINTA KÄYTT | IÕOHJEET VASTUUALUEET TOIMITUSVARM | UUSALLIEET ADMIN        |  |  |  |  |
|         | Hae sijoituspaikkoja         | Lisää sijoituspaikka             | Hae omia piensolutukiasemia        | Lisää piensolutukiasema |  |  |  |  |

#### 7.4 Hakutulokset

Löydetyt tukiasemat näytetään hakutoiminnallisuuksien alla listassa. Listasta voidaan tarkastella tukiaseman perustietoja ja kohdasta "Näytä kuvaus" voidaan tarkastella tukiaseman tietoja yksityiskohtaisemmin.

Piensolutukiasemia voidaan tarkastella myös kartalla klikkaamalla "Näytä kartalla"-kuvaketta. Myös kaikki löydetyt tukiasemat voidaan näyttää kartalla klikkaamalla "Näytä kartalla"-otsikkoa.

Löydetyt piensolutukiasemat voidaan myös ladata Excel-tiedostona. Halutut tukiasemat valitaan listan valintaikkunoilla, tai valitsemalla kaikki klikkaamalla otsikkoa "Valitse kaikki". Kun vähintään yks tukiasema on valittuna listalta "Lataa Excel"-nappi aktivoituu ja Excel-tiedosto voidaan ladata.

| Alueella sijaitsevat tukiasemat (1) |                   |                            |                       |              |                   |                   |  |
|-------------------------------------|-------------------|----------------------------|-----------------------|--------------|-------------------|-------------------|--|
| Organisaatio                        | Asennuspāivāmāārā | Tukiaseman nimi tai osoite | Täyttääkö vaatimukset | Kuvaus       | Näytä<br>kartalla | Valitse<br>kaikki |  |
| Ikiina Testifirma OY                | 20.01.2021        | 11111                      | Kyllä                 | Näytä kuvaus | 8                 |                   |  |

#### 7.5 Piensolutukiaseman muokkaus ja poisto

Organisaation omien piensolutukiasemien poisto onnistuu hakutuloslistauksesta "Muokkaa" painikkeesta. Painike avaa "Piensolutukiaseman muokkaaminen: Perustiedot (1/2)" näkymän joka vastaa uuden piensolutukiaseman lisäyksen näkymää.

| Alueella sijaitsevat piensolutukiasemat (8) |                   |                         |                   |         |              |                   | xcel               |
|---------------------------------------------|-------------------|-------------------------|-------------------|---------|--------------|-------------------|--------------------|
| Organisaatio                                | Asennuspäivämäärä | Piensolutukiaseman nimi | Muokattu viimeksi | Muokkaa | Kuvaus       | Näytä<br>kartalla | Valitse<br>kalikki |
| Ikiina Testifirma OY                        | 12.02.2021        | 12.2. tallennustest     | 12.02.2021        | Muokkaa | Näytä kuvaus | 0                 |                    |

Piensolutukiaseman poisto onnistuu muokkausnäkymän painikkeella "Poista piensolutukiasema".

| Peruuta ja sulje | Poista piensolutukiasema | Seuraava |  |
|------------------|--------------------------|----------|--|
|                  |                          |          |  |

## 8 Liityntäpisteet

#### 8.1 Liityntäpisteen lisäys

Uuden liityntäpisteen lisäys onnistuu Liityntäpisteet välilehden kohdasta "Lisää liityntäpiste".

| VERKK   | OTIETOP     | PISTE        |                    |                     |          |                |              |                       |
|---------|-------------|--------------|--------------------|---------------------|----------|----------------|--------------|-----------------------|
| ETUSIVU | HAE VERKKOA | LISÄÄ VERKKO | PIENSOLUTUKIASEMAT | LIITYNTÄPISTEET     | HALLINTA | KÄYTTÖOHJEET   | VASTUUALUEET | TOIMITUSVARMUUSALUEET |
|         |             |              |                    | Lisää liityntäpiste |          | Hae liityntäpi | steitä       |                       |

#### 1. Liityntäpisteen nimi

Ensimmäisenä syötetään liityntäpisteen nimi. Pakollinen kenttä.

#### 2. Liityntäpisteen osoite

Toiseksi syötetään liityntäpisteen osoite. Pakollinen kenttä.

#### 3. Voidaanko liityntäpisteestä tarjota vähimmäisnopeudeltaan 300/100 Mbit/s mukaisia yhteyksiä?

Kyllä / Ei vaihtoehto, jolla ilmoitetaan, onko liityntäpisteessä sellainen valokuitukytkin tai muu vastaava laitteisto, joka mahdollistaa nopeudeltaan vähintään 300/100 Mbit/s yhteyksien tarjoamisen. Pakollinen kenttä.

#### 4. Liityntäpisteestä tarjoavien liittymien maksiminopeudet

Liittymien maksimi latausnopeus (Mbit/s): Maksimi latausnopeus (download) megabitteinä sekunnissa. Pakollinen kenttä.

Liittymien maksimi lähetysnopeus (Mbit/s): Maksimi lähetysnopeus (upload) megabitteinä sekunnissa. Pakollinen kenttä.

#### 5. Pisteen sijainti

Piirtotoiminnallisuuden käyttö on kuvattu tarkemmin luvussa **5. Aluerajaus ja piirtotoimin**not.

Liityntäpisteen voi tallentaa vain pistemuotoisena geometriana. Pakollinen kenttä.

#### 8.2 Liityntäpisteen tietojen tallennus

Tallennettavan Liityntäpisteen tietoja voidaan tarkistella ennen tallennusta sivulla Tietojen tarkistaminen (2/2). Tarkastuksen jälkeen liityntäpiste tallennetaan järjestelmään "Tallenna"-napilla.

#### 8.3 Omien liityntäpisteiden haku

#### Liityntäpisteiden haku on rajattu vain oman organisaation lisäämiin liityntäpisteisiin.

Omien liityntäpisteiden haku onnistuu Liityntäpisteet välilehden "Hae liityntäpisteitä" välilehdeltä.

Haku onnistuu geometrian perusteella. Aluerajaus ja piirtotoiminnallisuuden käyttö on kuvattu tarkemmin luvussa **5. Aluerajaus ja piirtotoiminnot.** 

| VERKK                                    | OTIETOP     | ISTE         |                    |                 |          |              |              |                       |
|------------------------------------------|-------------|--------------|--------------------|-----------------|----------|--------------|--------------|-----------------------|
| ETUSIVU                                  | HAE VERKKOA | LISÄÄ VERKKO | PIENSOLUTUKIASEMAT | LIITYNTÄPISTEET | HALLINTA | KÄYTTÖOHJEET | VASTUUALUEET | TOIMITUSVARMUUSALUEET |
| Lisää liityntäpiste Hae liityntäpisteitä |             |              |                    |                 |          |              |              |                       |

#### 8.4 Hakutulokset

Löydetyt liityntäpisteet näytetään hakutoiminnallisuuksien alla listassa. Listasta voidaan tarkastella liityntäpisteen perustietoja ja kohdasta "Näytä kuvaus" voidaan tarkastella liityntäpisteen tietoja yksityiskohtaisemmin.

| Alueella sijaitsevat liityntäpisteet (1) |                      |       | Lataa Excel | Lataa Sh     | ape               |                    |
|------------------------------------------|----------------------|-------|-------------|--------------|-------------------|--------------------|
| Organisaatio                             | Liityntäpisteen nimi | Luotu | Muokkaa     | Kuvaus       | Näytä<br>kartalla | Poista<br>valinnat |
| Maanrakennus Ari Eerola                  | Niirala              | 2022  | Muokkaa     | Näytä kuvaus | 8                 | ~                  |

Liityntäpisteitä voidaan tarkastella myös kartalla klikkaamalla "Näytä kartalla"-kuvaketta.

Löydetyt liityntäpisteet voidaan myös ladata omalle tietokoneelle Excel-tiedostona tai uudelleenkäytettäväksi shape-tiedostona.

Halutut liityntäpisteet valitaan listan valintaikkunoilla, tai valitsemalla kaikki klikkaamalla otsikkoa "Valitse kaikki". Kun vähintään yks liityntäpiste on valittuna listalta latausnapit aktivoituvat ja liityntäpisteet voidaan ladata.

#### 8.5 Liityntäpisteen muokkaus ja poisto

Liityntäpisteiden muokkaus ja poisto onnistuu hakutuloslistauksesta "Muokkaa" painikkeesta. Painike avaa "Liityntäpisteen muokkaaminen: Perustiedot (1/2)" näkymän joka vastaa uuden liityntäpisteen lisäyksen näkymää.

| Alueella sijaitsevat liity | ntäpisteet (1)       |       |         | Lataa Excel  | Lataa S           | hape               |
|----------------------------|----------------------|-------|---------|--------------|-------------------|--------------------|
| Organisaatio               | Liityntäpisteen nimi | Luotu | Muokkaa | Kuvaus       | Näytä<br>kartalla | Poista<br>valinnat |
| Makenakusteri Oy           | uusi versio          | 2022  | Muokkaa | Näytä kuvaus | 8                 | ~                  |

Liityntäpisteen poisto onnistuu muokkausnäkymän painikkeella "Poista liityntäpiste".

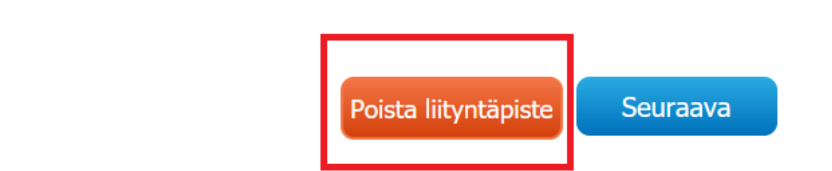

Vaihtoehtoisesti Liityntäpisteen voi poistaa myös hakulistan Liityntäpisteen tiedot ikkunasta, joka aukeaa "Näytä Kuvaus" – napista.

| Liityntapisteen tiedot                                                   |                                      |
|--------------------------------------------------------------------------|--------------------------------------|
| Liityntäpisteen nimi:                                                    |                                      |
| uusi versio                                                              |                                      |
| Organisaatio:                                                            |                                      |
| Makenakusteri Oy                                                         |                                      |
| Liityntäpisteen osoite                                                   |                                      |
| osoite                                                                   |                                      |
| Voidaanko liityntäpisteestä tarjota vähimmäisnopeudeltaan 300/100 Mbit/s | i mukaisia yhteyksiä?                |
| Ei                                                                       |                                      |
| Latausnopeus (download) Mbits/s                                          |                                      |
| 50                                                                       |                                      |
| Lähetysnopeus (upload) Mbits/s                                           |                                      |
| 800                                                                      |                                      |
| Luotu:                                                                   |                                      |
| 25. touko 2022, klo 11.46                                                |                                      |
| Muokattu viimeksi:                                                       |                                      |
| 25. touko 2022, klo 11.46                                                |                                      |
|                                                                          |                                      |
|                                                                          | Sulio Deiste liitustäniste Muekkoo I |

## 9 Vastuualueet

Peruuta ja sulje

#### 9.1 Vastuualueiden lisäys

Uuden vastuualueen lisäys onnistuu Vastuualueet välilehden kohdasta "Lisää uusi vastuualue".

| VERKKOTIETOPISTE  |             |              |            |          |          |       |                  |                       |       | Martta Testilä<br>Ikiina Testifirma OY<br>Kirjaudu ulos |
|-------------------|-------------|--------------|------------|----------|----------|-------|------------------|-----------------------|-------|---------------------------------------------------------|
| ETUSIVU           | HAE VERKKOA | LISÄÄ VERKKO | TUKIASEMAT | HALLINTA | KÄYTTÖOH | нјеет | VASTUUALUEET     | TOIMITUSVARMUUSALUEET | ADMIN |                                                         |
| Hae vastuualueita |             |              |            |          |          | Li    | sää uusi vastuua | alue                  |       |                                                         |

#### 1. Vastuualueen nimi

Ensimmäiseen tekstikenttään syötetään vastuualueen nimi.

#### 2. Organisaatio

Seuraksi syötetään vastuualueen organisaatio.

#### 3. Yhteystiedot

Yhteystiedot kohtaan syötetään vastuualueen yhteydenpitoon tarvittava sähköpostiosoite ja puhelinnumero. Tiedot pitää syöttää validissa muodossa.

#### 4. Alueen rajaus

Alueenrajaustyökalujen käyttö on ohjeistettu 5. Aluerajaus ja piirtotoiminnot.

Vahvistamattomat ja vahvistetut vastuualueet voidaan näyttää karttanäkymässä valitsemalla kunkin valintaikkuna.

Näytä alueen vahvistamattomat vastuualueet Näytä alueen vahvistetut vastuualueet

Seuraava-napista päästään sivulle "Vastuualueen lisääminen: Tietojen tarkistaminen (2/2)". Tällä sivulla vastuualueen tietoja voidaan tarkastella ennen vastuualueen lähettämistä vahvistettavaksi.

Jos uuden vastuualueen tietoja halutaan muokata, muokkausnäkymään pääse napilla "Edellinen". Nappi "Peruuta ja sulje"

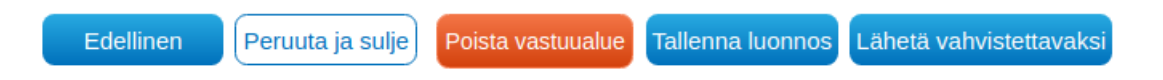

#### 9.2 Vastuualueiden haku

Vastuualueita haetaan Vastuualueet välilehden "Hae vastuualueita" välilehdeltä. Vastuualueita voidaan hakea joko geometrian, organisaation, vastuualueen nimen tai vastuualueen tilan perusteella. Organisaatiota tai vastuualueen nimeä ei ole pakko määritellä. Aluerajaus ja piirtotoiminnallisuuden käyttö on kuvattu tarkemmin luvussa **5. Aluerajaus ja piirtotoiminnot.** 

| VERKKOTIETOPISTE                   | På sve                                   | nska                  | Martta Testilä<br>Ikiina Testifirma OY<br>Kirjaudu ulos |
|------------------------------------|------------------------------------------|-----------------------|---------------------------------------------------------|
| etusivu hae verkkoa lisää verkko f | PIENSOLUTUKIASEMAT HALLINTA KÄYTTÖOHJEET |                       |                                                         |
|                                    | Hae vastuualueita                        | Lisää uusi vastuualue |                                                         |

#### 9.3 Vastuualueiden muokkaus ja poisto

Vastuualuetta pääsee muokkaamaan tai poistamaan hakemalla haluttu toimitusvarmuusalue hakutoiminnolla. Haluttua vastuualuetta pääsee muokkaamaan listanäkymästä kohdasta "Muokkaa".

| Alueella sijaitseva  | t vastuualueet (1) | Lataa Excel       | Lataa alueet shaj     | pe-tiedos             | tona        |                  |                   |                   |
|----------------------|--------------------|-------------------|-----------------------|-----------------------|-------------|------------------|-------------------|-------------------|
| Organisaatio         | Vastuualueen nimi  | Muokattu viimeksi | Yhteystiedot          | Vastuualueen tila     | Muokkaa     | Kuvaus           | Näytä<br>kartalla | Valitse<br>kaikki |
| Ikiina Testifirma OY | testi2021          | 31.12.2020        | <u>testi@testi.fi</u> | Odottaa vahvistamista | Muokkaa     | Näytä kuvaus     | 8                 |                   |
| Alueella sijaitseva  | t vastuualueet (1) |                   |                       |                       | Lataa Excel | Lataa alueet sha | pe-tiedos         | tona              |

Muokkaa painikkeella avautuu vastuualueen lisäystä vastaava näkymä jossa vastuualueen tietoja voi muokata. Vastuualueen poisto onnistuu samasta näkymästä painikkeella "Poista vastuualue"

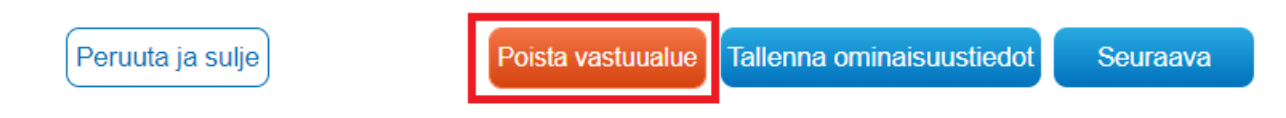

## 10 Toimitusvarmuusalueet

#### 10.1 Toimitusvarmuusalueen tallennus

Uusien toimitusvarmuusalueiden tallentaminen palvelussa tehdään Lisää toimitusvarmuusalue -välilehdeltä.

| VERKKOTIETOPISTE<br>På svenska |                |            |         |            |                       |           |                          |  |  |  |
|--------------------------------|----------------|------------|---------|------------|-----------------------|-----------|--------------------------|--|--|--|
| ETUSIVU HAE VERKKO/            | LISÄÄ VERKKO   | TUKIASEMAT | VIESTIT | HALLINTA   | TOIMITUSVARMUUSALUEET | ADMIN     |                          |  |  |  |
| Hae                            | oimitusvarmuus | salueita   | Lisää   | toimitusva | rmuusalue             | Organisaa | tiokohtaiset rajoitukset |  |  |  |

#### 1. Toimitusvarmuusaluesarjan nimi

Ensimmäiseksi syötetään nimi tallennettavalle toimitusvarmuusaluesarjalle. Toimitusvarmuusaluesarja koostuu yhdestä tai useammasta toimitusvarmuusalueesta.

2. Alueen rajaus

Seuraavaksi toimitusvarmuusalueen rajaus syötetään karttanäkymään. Karttanäkymä on avattu tarkemmin luvussa 5. Aluerajaus ja piirtotoiminnot.

Karttanäkymän "Lisää geometria shape- tai dfx-tiedostona" painikkeella toimitusvarmuusalueen lisäys onnistuu lataamalla sovellukseen .dxf- tai .shp-muotoinen tiedosto.

| Lisää tyyppi kaikille shape- / dxf-tiedostosta tuotaville toimitusvarmuusalueille.<br>Verkkotietopisteessä geometrian tuonti tiedostosta tukee .dxf- ja .shp-tiedostomuotoja.<br>Tuotavan tiedoston sisältämät geometriat tulee olla ETRS89 / TM35FIN / EPSG:3067 -koordinaatistojärjestelmässä. |
|----------------------------------------------------------------------------------------------------|
| Verkkotietopisteessä geometrian tuonti tiedostosta tukee .dxf- ja .shp-tiedostomuotoja.<br>Tuotavan tiedoston sisältämät geometriat tulee olla ETRS89 / TM35FIN / EPSG:3067 -koordinaatistojärjestelmässä.                                                                                       |
| Tuotavan tiedoston sisältämät geometriat tulee olla ETRS89 / TM35FIN / EPSG:3067 -koordinaatistojärjestelmässä.                                                                                                    |
|                                                                                                    |
| Valitse laatuvaatimusraja                                                                                                    |
| Valitse laatuvaatimusraja                                                                                                    |
| Asemakaava-alue (6h)                                                                                                    |

#### 3. Toimitusvarmuusalueen tyyppi

Valitse toimitusvarmuusalueen typpi pudotusvalikosta vaihtoehdoista:

Asemakaava-alue (6h), Asemakaavan ulkopuolinen alue (36h) tai Aluekohtainen poikkeus.

#### 10.2 Toimitusvarmuusalueen haku

Palveluun tallennettujen toimitusvarmuusalueiden tietoja voidaan hakea sijainnin perusteella Hae toimitusvarmuusalueita -välilehdeltä. Haku aloitetaan valitsemalla, haetaanko vain tietyn organisaation toimitusvarmuusalueet vai kaikkien organisaatioiden. Hakua voi tarkentaa halutessaan valitsemalla haettavan toimitusvarmuusalueen tyypin tai nimen. Toimitusvarmuusalueita voidaan myös hakea geometrian perusteella. Karttanäkymän käyttö on käyty läpi yksityiskohtaisemmin luvussa **5. Aluerajaus ja piirtotoiminnot.** 

Löydetyt toimitusvarmuusalueet näytetään hakunäkymän alla listanäkymässä. Listanäkymästä voidaan tarkastella löydettyjen toimitusvarmuusalueiden perustietoja ja näyttää ne kartalla yksitellen painamalla sijainti-ikonia tai kaikki kerralla painamalla otsikkoa "Näytä kartalla"

#### 10.3 Toimitusvarmuusalueen muokkaus tai poisto

Toimitusvarmuusaluetta pääsee muokkaamaan tai poistamaan hakemalla haluttu toimitusvarmuusalue hakutoiminnolla. Haluttua toimitusvarmuusaluetta pääsee muokkaamaan listanäkymästä kohdasta "Muokkaa". Muokkaa-valinta näkyy vain oman organisaation toimitusvarmuusalueille.

| Alueella sijaitsevat toimitusvarmuusalueet (1) |                            |                              |            |         |                   |  |  |  |  |  |
|------------------------------------------------|----------------------------|------------------------------|------------|---------|-------------------|--|--|--|--|--|
| Organisaatio                                   | Toimitusvarmuusalueen nimi | Toimitusvarmuusalueen tyyppi | Luotu      | Muokkaa | Näytä<br>kartalla |  |  |  |  |  |
| Ikiina Testifirma OY                           | toimitus 1                 | бh                           | 03.02.2021 | Muokkaa | 8                 |  |  |  |  |  |
| Alueella sijaitsevat toimitusvarmuusalueet (1) |                            |                              |            |         |                   |  |  |  |  |  |

Muokkaa-napista avautuu sivu "Toimitusvarmuusalueen muokkaaminen: Tietojen tarkistaminen (2/2)". Sivulta voi muokata toimitusvarmuusalueen tietoja ja lisätä sarjaan uusia toimitusvarmuusalueita. Toimitusvarmuusalueen poistaminen onnistuu "Poista toimitusvarmuusalueet" napista.

| Määritellyt tai työstettävät toimitusvarmuusalueet<br>(1) kpl | Lisää sarjaan toimitusvarmuusalue     |
|---------------------------------------------------------------|---------------------------------------|
| Peruuta ja sulje                                              | Poista toimitusvarmuusalueet Seuraava |

## 11 Hakuvahdit

Verkkotietopisteen käyttäjä voi tehdä rakentamissuunnitelmien hausta hakuvahdin. Hakuvahti ilmoittaa uusista rakentamissuunnitelmista käyttäjän ilmoittamaan sähköpostiosoitteeseen.

Hakuvahdin luonti onnistuu rakentamissuunnitelmien hakusivulta syöttämällä ensin halutut hakuehdot verkon tyypille, aluerajaukselle ja rakentamisaikataululle.

| Hak                        | uvahti                                                                                                    |
|----------------------------|----------------------------------------------------------------------------------------------------|
| Voit I<br>Hakı<br>tulee    | tallentaa juuri tekemäsi haun etusivulle Hakuvahdiksi<br>Ivahti lähettää sinulle myös sähköpostin, kun alueelle<br>Iuusia rakentamissuunnitelmia. |
| akuval                     | ndin nimi *                                                                                                    |
| <b>/hteysti</b><br>Sähköpo | edot *                                                                                                    |
| Uusi                       | sähköposti                                                                                                    |
| Ta                         | llenna hakuvahti                                                                                                    |

Omia hakuvahteja voi tarkastella verkkotietopisteen etusivulta

| Hakuvahdit                                  | Näytä kartalla            |
|---------------------------------------------|---------------------------|
| Ylőjärvi hakuvahti koko 2023                | <u>२</u> । २ ^            |
| Hakuvahti - Helsinki - Sähkö                | Q                         |
| Hakuvahti - Helsinki Vesihuolto ja Liikenne | ∎]♥</td                   |
| Hakuvahti - Helsinki - Sähkö                | ର <u>୍</u> 🗐 🔊            |
| Hakuvahti - Vantaa - Sähkö (+ulkovalot)     | Q[ <b>]</b> ] <b>\$</b> ] |

## 12 Viestit

Kaikki järjestelmästä lähettämäsi viestit tallentuvat Viestit-välilehdelle. Sivulla näkyy myös sinulle lähetetyt viestit, vaikka et olisi niihin vielä vastannut. Välilehdellä voit tarkastella viestejäsi tai vastata viesteihin. Viestit tallentuvat viestiketjuiksi, jotka sisältävät mahdolliset liitetiedostot.

|                   | etusivu                   | J HAE VERI                    | KKOA        | LISÄÄ VERKKO                              | VIESTIT(241)   | HALLINTA | KÄYTTÖOHJEET | VASTUUALUEET |      |                                                                       |      |              |
|-------------------|---------------------------|-------------------------------|-------------|-------------------------------------------|----------------|----------|--------------|--------------|------|-----------------------------------------------------------------------|------|--------------|
| . Mandada anda    | 1                         | 0.07.2018                     | •           |                                           |                |          |              |              | Vies | stintāvirasto                                                         |      |              |
| viestinitavirasto |                           |                               | test<br>mi  | taaja4 Verkkotieto<br>itä verkkoa rakenna | opiste<br>atte |          |              |              |      |                                                                       | 21.0 | 6.2018 11.22 |
| Viestintävirasto  |                           | 6.07.2018                     |             |                                           |                |          |              |              |      |                                                                       |      |              |
| Viestintävirasto  | 0                         | 6.07.2018                     |             |                                           |                |          |              |              |      |                                                                       |      |              |
| Viestintävirasto  |                           | 6.07.2018                     |             |                                           |                |          |              |              |      |                                                                       |      |              |
| Viestintävirasto  |                           | 5.07.2018                     |             |                                           |                |          |              |              |      |                                                                       |      |              |
| Viestintävirasto  | 21                        | 1.06.2018                     |             |                                           |                |          |              |              |      |                                                                       |      |              |
| Viestintävirasto  | 2:                        | 1.06.2018                     |             |                                           |                |          |              |              |      |                                                                       |      |              |
| Viestintävirasto  | 2                         | 1.06.2018                     |             |                                           |                |          |              |              |      |                                                                       |      | v            |
| 4                 |                           |                               | 4           |                                           |                |          |              |              |      |                                                                       |      | +            |
|                   | VERKK<br>Kavttaiatuk      |                               | PISTE       |                                           |                |          |              |              |      |                                                                       |      |              |
|                   | Puhelin: 01<br>Sähköposti | 0 347 4935<br>verkkotietopist | te@johtotii | eto fi                                    |                |          |              |              |      | Palvelun tarjosa Viestintävirasto<br>Tietosuojaseloste<br>Kayttöehdot |      |              |

## 13 Sähköinen rajapinta

Sähköinen rajapinta on vaihtoehtoinen tapa lisätä olemassa olevien verkkojen tietoja ja rakentamissuunnitelmien Verkkotietopisteeseen ja ylläpitää tietoja. Rajapinnan kautta verkkotoimija voi ladata palveluun yhden tai useampia kohteita. Sähköisen rajapinnan käyttöönotto varten verkkotoimijan tulee hankkia käyttäjätunnus ja RSA-avain. Nämä tilataan verkkotietopisteen Hallinta-välilehdeltä ja tämä edellyttää Suomi.fi-tunnistautumista. Ilmoita kentässä sähköpostiosoite, johon käyttäjätilin tarkemmat tiedot toimitetaan.

| ETUSIVU | HAE VERKKOA           | LISÄÄ VERKKO                                                      | VIESTIT                   | HALLINTA                                          | Käyttöohji                                  | EET    |                                   |                 |       |   |
|---------|-----------------------|-------------------------------------------------------------------|---------------------------|---------------------------------------------------|---------------------------------------------|--------|-----------------------------------|-----------------|-------|---|
|         |                       |                                                                   |                           | Tilin asetu                                       | ukset                                       |        | Sähköinen rajapinta               |                 |       |   |
|         | Verkl<br>käytt<br>Säh | kotietopiste.fi palvel<br>öönotosta ja käyttär<br>Iköisen raianin | ua on maho<br>misestä löy | dollista käyttä<br>/dät Käyttöohj/<br>nusten luoi | iä myös sähköis<br>jeet -sivulla.<br>Iminen | sen ra | ajapinnan kautta. Lisätietoa säl  | köisen rajapinn | an    |   |
|         | Tilaa                 | tästä tarvitsemasi k                                              | äyttäjätuni               | nus ja RSA-av                                     | vain. Ilmoita säł                           | nköpc  | ostiosoite, johon tiedot toimitet | aan.            |       |   |
|         | Sähk                  | öpostiosoite                                                      |                           |                                                   |                                             |        |                                   |                 |       |   |
|         | Säh                   | köpostiosoite                                                     |                           |                                                   |                                             |        |                                   |                 |       | ) |
|         |                       |                                                                   |                           |                                                   |                                             |        |                                   |                 | Tilaa | _ |

Tarkemmat ohjeet sähköisen rajapinnan käyttöönottoon löytyy <u>Verkkotietopiste-palvelun sisäänkirjautumissivulta</u>.

• Sähköisen rajapinnan ohje (pdf)

## 14 Palvelun käyttöohjeet

Palvelun käyttöohjeet löytyvät navigointipalkin Käyttöohjeet-kohdasta. Käyttöohjeet ovat suomeksi ja ruotsiksi. Käyttöohjesivun lopussa on linkki myös sähköisen rajapinnan käyttöohjeeseen.

#### Käyttöohjeet

# <u>Käyttöohjeet (pdf)</u> Verkkotietopiste.fi on sähköinen palvelu, jonka kautta välitetään tietoja verkkojen rakennussuunnitelmista sekä olemassa olevasta verkkoinfrastruktuurista. Palvelussa on mukana tietoja viestintä-, sähkö-, kaukolämpö-, kaukojäähdytys-, kaasu-, vesihuolto- ja liikenneverkoista. Palvelussa ei ole vielä kattavasti tietoa kaikista verkoista, mutta tiedot täydentyvät koko ajan. Verkkotietopiste.fi palvelee verkkotoimijoita, jotka suunnittelevat verkon rakentamista tai laajentamista. Palvelun tarkoituksena on lisätä verkkojen yhteisrakentamista ja yhteiskäyttöä helpottamalla tietojen vaihtoa. Verkkotietopiste.fi -palveleusta verkkotoimijoiden rakentoistoimijoiden rakennussuunnitelmista. Lisäksi palvelusta saa tietoa muiden verkkotoimijoiden verkkotimijoiden rakentussuunnitelmista. Lisäksi palvelusta saa tietoa muiden verkkotoimijoiden verkkoista. Palvelu

#### Palveluun kirjautuminen:

- Käyttäjiltä edellytetään palveluun kirjautumista ja vahvaa tunnistautumista.
- Yritykset ja yhteisöt tunnistautuvat KATSO-tunnisteen avulla.
- Yksityishenkilöt voivat käyttää tunnistautumiseen pankkitunnisteita.

#### Maksuton palvelu

Palveluun sisältyvien toimintojen käyttö on käyttäjille maksutonta, Palvelun tarjoaa Viestintävirasto. Palvelun rahoituksesta vastaavat Viestintävirasto, Energiavirasto ja Liikennevirasto.

#### Palvelun käyttöä koskevissa asioissa palvelee käyttäjätuki:

Puhelin: 010 347 4935 Sähköposti: verkkotietopiste@johtotieto.fi

#### Kehittäjille

• Sähköisen rajapinnan käyttöönotto (pdf)

Toiminnekohtaisia ohjeita löydät palvelussa myös joistakin toiminteista viemällä kursori kyseisen otsikkokentän päälle. Palvelun käyttöehdot ja rekisteriselosteet sekä asiakaspalvelun yhteystiedot löytyvät sivuston alalaidasta